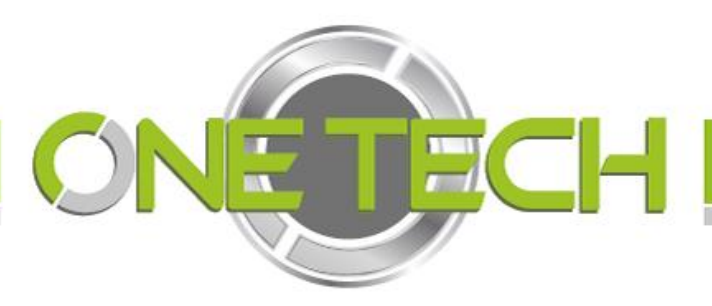

# MANUAL DEL USUARIO VISITANTES VERSIÓN 3.0

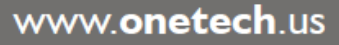

## Tabla de contenido

| 7. Catálogos                                | 20 |
|---------------------------------------------|----|
| 6.4.7 Modificar Cliente                     | 19 |
| 6.4.6 Configuración servidor                | 18 |
| 6.4.5 Fotos de entrada y salida             | 18 |
| 6.4.4 Anti-PassBack                         | 18 |
| 6.4.3 Activar peatón relevador              | 18 |
| 6.4.2 Guardado de fotos en disco            | 17 |
| 6.4.1 Captura de inicio                     | 17 |
| 6.4 Otras                                   |    |
| 6.3.4 Recuperar datos de Visitantes 2.5     | 16 |
| 6.3.3 Borrar tabla de visitas               | 15 |
| 6.3.2 Recuperar Respaldo de base de datos   | 14 |
| 6.3.1 Guardar Respaldo de base de datos     | 14 |
| 6.3 Base de datos                           |    |
| 6.2.5 Agregar Barreras en Peatón            | 13 |
| 6.2.4 Agregar Barreras en vehículos         | 12 |
| 6.2.3 Usar Caseta por defecto al dar acceso | 12 |
| 6.2.2 Opción Mostrar Botones de barreras    | 11 |
| 6.2.1 Asignar COM del relevador             | 11 |
| 6.2 Barreras                                | 11 |
| 6.1.3 Eliminar Cámara                       | 10 |
| 6.1.2 Modificar una cámara existente        | 10 |
| 6.1.1 Agregar una cámara Nueva              | 8  |
| 6.1 Cámaras                                 | 8  |
| 6. Configuración Secure Access              | 8  |
| 5. Iniciar Secure Access                    | 7  |
| 4. Abrir Secure Access                      | 6  |
| 3. Abrir la aplicación Secure Access        | 5  |
| 2.1 Instalación                             | 3  |
| 2. Instalación Secure Access                | 3  |
| 1. Introducción                             | 3  |

| 7.1.1 Agregar nueva categoría                                                                    | 20              |
|--------------------------------------------------------------------------------------------------|-----------------|
| 7.1.2 Modificar Categoría                                                                        | 21              |
| 7.2 Condómino                                                                                    |                 |
| 7.2.1 Agregar Condómino                                                                          | 21              |
| 7.2.2 Modificar Condómino                                                                        | 23              |
| 7.2.3 Residentes                                                                                 | 23              |
| 7.3 Usuarios                                                                                     |                 |
| 7.3.1 Agregar usuario.                                                                           | 24              |
| 7.3.2 Modificar Usuario                                                                          | 25              |
| 7.4 Vehículos                                                                                    |                 |
| 7.4.1 Agregar Vehículo                                                                           | 26              |
| 7.4.2 Modificar Vehículo                                                                         | 27              |
| 7.5 Visitantes                                                                                   |                 |
| 7.5.1 Agregar visitante                                                                          | 28              |
| 7.5.2 Modificar visitante                                                                        | 28              |
| 7.6 Eliminar datos de catálogos                                                                  |                 |
|                                                                                                  |                 |
| 7.7 Recuperar datos eliminados                                                                   |                 |
| 7.7 Recuperar datos eliminados                                                                   | <b>29</b><br>31 |
| <ul><li>7.7 Recuperar datos eliminados</li><li>8. Principal</li><li>8.1 Capturas</li></ul>       |                 |
| <ul> <li>7.7 Recuperar datos eliminados</li> <li>8. Principal</li> <li>8.1 Capturas</li></ul>    |                 |
| <ul> <li>7.7 Recuperar datos eliminados</li></ul>                                                |                 |
| 7.7 Recuperar datos eliminados                                                                   | 29<br>          |
| 7.7 Recuperar datos eliminados<br>8. Principal<br>8.1 Capturas<br>8.1.1 Funciones de los Botones | <b>29</b>       |
| <ul> <li>7.7 Recuperar datos eliminados</li></ul>                                                | 29<br>          |
| <ul> <li>7.7 Recuperar datos eliminados</li></ul>                                                | 29<br>          |
| <ul> <li>7.7 Recuperar datos eliminados</li></ul>                                                | 29<br>          |
| <ul> <li>7.7 Recuperar datos eliminados</li></ul>                                                | 29<br>          |
| <ul> <li>7.7 Recuperar datos eliminados</li></ul>                                                | 29<br>          |
| <ul> <li>7.7 Recuperar datos eliminados</li></ul>                                                | <b>29</b>       |
| <ul> <li>7.7 Recuperar datos eliminados</li></ul>                                                | 29<br>          |
| <ul> <li>7.7 Recuperar datos eliminados</li></ul>                                                | 29<br>          |

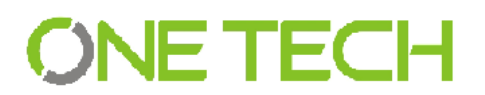

### 1. Introducción

El presente **Manual**, se ha elaborado para apoyar en el uso y configuración de la aplicación **Secure Access** Versión 3.0, notará que el manejo de la aplicación es bastante sencilla y le tomará tan solo unos minutos poder configurar la aplicación.

#### 2. Instalación Secure Access

La instalación de Secure Access es un proceso común entre muchas instalaciones. Secure Access cuenta con 2 versiones:

- Servidor
- Cliente

La versión Servidor nos permite crear una base de datos llamada "Secure Access" esta base de datos se crea local mente. A Partir de esta esto el cliente se conectara remotamente. La versión Cliente no tiene la opción de crear la base de datos por lo tanto es necesario contar con una versión Servidor para conectarse a la información.

#### 2.1 Instalación

1. Ubicamos el instalador de Secure Access y damos doble clic. [Figura 2.1] (Versión servidor o versión Cliente)

Secure Access v3.0 Cliente
Secure Access v3.0 Servidor

Figura 2.1

2. La siguiente ventana es la de bienvenida, damos clic en siguiente. [Figura 2.2] Nota: Los diálogos dependerán de la versión del Secure Access.

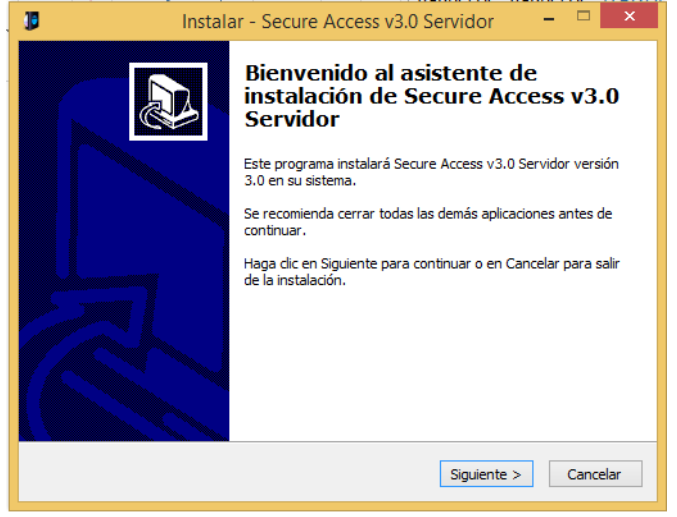

Figura 2.2

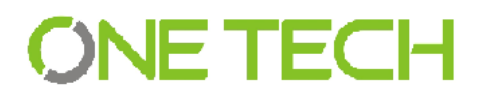

3. Si Secure Access es versión Servidor en la siguiente ventana nos mostrara la opción de instalar la base de datos de lo contrario ver paso 4. Si deseamos instalar la base de datos la seleccionamos de lo contrario la deseleccionamos y damos siguiente. [Figura 2.3]

| 1 | Instalar - Secure Access v3.0 Servidor 🛛 – 🗖 🗙                                                                                                    |
|---|----------------------------------------------------------------------------------------------------|
|   | Seleccione los Componentes<br>¿Qué componentes deben instalarse?                                                                                            |
|   | Seleccione los componentes que desea instalar y desmarque los componentes que no<br>desea instalar. Haga dic en Siguiente cuando esté listo para continuar. |
|   | Instalación Personalizada 🗸 🗸 🗸                                                                                                    |
|   | Cargar Base de Datos: Secure Access     38 KB                                                                                                    |
|   | La selección actual requiere al menos 118.2 MB de espacio en disco.                                                                                         |
|   | < Atrás Siguiente > Cancelar                                                                                                    |

Nota: Si ya existe la base de datos "Secure Access" todos los datos serán borrados si instalamos de nuevo la base de datos.

### Figura 2.3

4. En la ventana siguiente nos preguntara si deseamos crear un accesos directo, seleccionar si deseamos crearlo. Damos siguiente [Figura 2.4]

| 1 | Instalar - Secure Access v3.0 Servidor 🛛 – 🗖 🗙                                                                                                 |
|---|----------------------------------------------------------------------------------------------------|
|   | Seleccione las Tareas Adicionales<br>¿Qué tareas adicionales deben realizarse?                                                                 |
|   | Seleccione las tareas adicionales que desea que se realicen durante la instalación de<br>Secure Access v3.0 Servidor y haga clic en Siguiente. |
|   | Iconos adicionales:                                                                                                    |
|   | ☑ Crear un icono en el escritorio                                                                                                    |
|   |                                                                                                    |
|   | < Atrás Siguiente > Cancelar                                                                                                    |

Figura 2.4

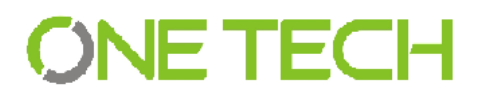

5. Para confirmar la instalación damos en el botón Instalar. [Figura 2.5]

| J   | Instalar - Secure Access v3.0 Servidor 🛛 – 🗖 🗙                                                                                   |
|-----|----------------------------------------------------------------------------------------------------|
|     | Listo para Instalar<br>Ahora el programa está listo para iniciar la instalación de Secure Access v3.0<br>Servidor en su sistema. |
|     | Haga clic en Instalar para continuar con el proceso o haga clic en Atrás si desea revisar<br>o cambiar alguna configuración.     |
|     | Tipo de Instalación: A Instalación Personalizada                                                                                 |
|     | Componentes Seleccionados:<br>Cargar Base de Datos: Secure Access                                                                |
|     | Tareas Adicionales:<br>Iconos adicionales:<br>Crear un icono en el escritorio                                                    |
|     | ~                                                                                                    |
|     | < >                                                                                                    |
|     | < Atrás Instalar Cancelar                                                                                                    |
| Fia | ura 2.5                                                                                                    |

- 6. Secure Access se instalara en su sistema.
- 7.Si Secure Access es versión servidor nos mostrara una ventana donde tendremos que ingresar la contraseña de MySql. Ingresamos contraseña y damos clic en el botón siguiente. [Figura 2.6]

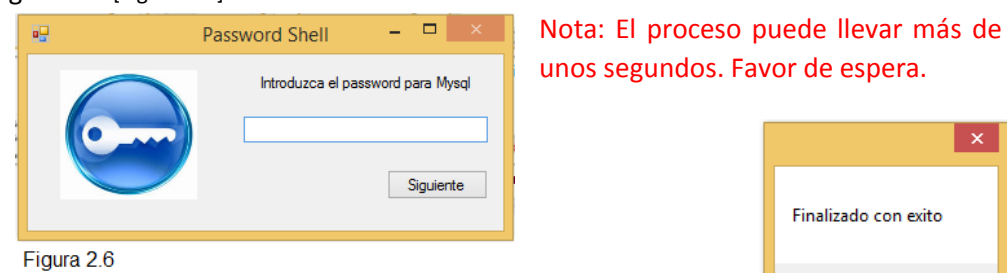

8. Si el proceso es correcto nos mostrara una ventana de éxito. [Figura 2.7]

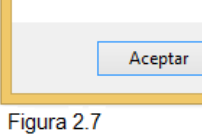

9. La base de datos Secure Access ha sido instalada.

### 3. Abrir la aplicación Secure Access

Lo primero que debemos hacer es localizar el ícono de la aplicación en el escritorio, lo seleccionamos con el mouse y damos doble clic.

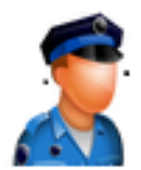

#### 4. Abrir Secure Access

La primera vez que se abre la aplicación modo Servidor se desplegara una ventana en donde se muestra que la aplicación está en modo servidor. En este modo tiene la opción de agregar una base de datos para la funcionalidad de la aplicación. [Figura 4.1]

Si la aplicación es Cliente entonces se despliega la ventana donde se debe ingresar el host, la contraseña de MySql y nombre de la caseta. Al terminar de ingresar estos datos damos en el botón "Guardar". [Figura 4.2]

Nota: el host y la contraseña debe de ser la del servidor.

Si los datos introducidos en Host y contraseña root son correctos se desplegara una ventana dando éxito [Figura 4.3], de lo contrario se desplegara una ventana advirtiendo que existe un error. Probablemente el host o la contraseña no coinciden con la del servidor. [Figura 4.4]

| Visi | tantes - Servid | or                            | 23          |
|------|-----------------|-------------------------------|-------------|
|      | Numer<br>Nume   | o del sistema<br>ro de caseta | a: 2<br>: 2 |
|      | Ace             | ptar                          |             |

Figura 4.3

| 🖶 OneTech  Servidor        |     |     | 23   |
|----------------------------|-----|-----|------|
|                            |     |     |      |
| Servidor                   |     |     |      |
|                            |     |     |      |
|                            |     | Gua | rdar |
| Figura 4.1                 |     |     |      |
| 🖳 OneTech  Servidor        | 0   |     | 23   |
| Cliente                    |     |     |      |
| Host/IP : 10.0.0.          | 160 |     |      |
| Contraseña<br>root : ***** |     |     |      |
| Nombre caseta: Caseta      | 1   |     |      |
|                            |     |     |      |
|                            |     | Gua | rdar |

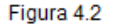

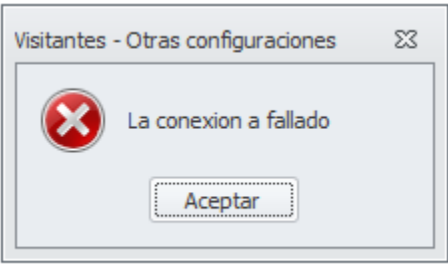

Figura 4.4

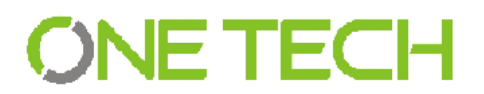

#### 5. Iniciar Secure Access

Una vez conectado a la base de datos, se despliega la ventana de acceso, la cuenta del Administrador por defecto es *"admin"* y la contraseña es *"1234"*, una vez que ingrese puede crear más usuarios con diferente privilegios a los del Administrador; al terminar de teclear la contraseña damos clic en *"Entrar"*. [Figura 5.1]

| 💰 Visitantes - Login      |          |      | 23  |
|---------------------------|----------|------|-----|
| Usuario :<br>Contraseña : | ADMIN    | <br> |     |
|                           | 🤌 Entrar | Sa   | lir |

Figura 5.1

Si los datos son correctos la ventana principal aparece a continuación, ya que hemos ingresado como administrador, todas las opciones del menú aparecen habilitadas.

La ventana principal es la primera que se nos desplegara después de ingresar usuario y contraseña. En esta ventana podremos encontrar diferentes opciones. [Figura 5.2]

Nota: Las opciones dependerán de los privilegios de cada usuario.

| 🕈 Visitantes:                                                                                                    |    |
|----------------------------------------------------------------------------------------------------|----|
| -                                                                                                    |    |
| Principal                                                                                                    | ^  |
| Capturas                                                                                                    |    |
| Configuración                                                                                                    | ^  |
| Cámaras                                                                                                    |    |
| ∎"" <sup>""</sup> Barreras                                                                                                    |    |
| Base de datos                                                                                                    |    |
| Otras                                                                                                    |    |
| Catalogos                                                                                                    | ^  |
| Categoría perso                                                                                                    | ıa |
| Condóminos                                                                                                    |    |
| Usuarios                                                                                                    |    |
| Vehículos                                                                                                    |    |
| Visitantes                                                                                                    |    |
| Reportes                                                                                                    | *  |
| Temas                                                                                                    | *  |
| Acerca de                                                                                                    | ^  |
| la contra contra c |    |

Figura 5.2

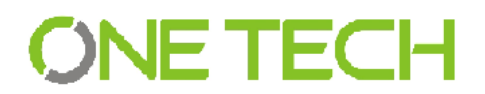

### 6. Configuración Secure Access

#### 6.1 Cámaras

Al dar clic en "**Cámaras**" en el menú principal se mostrara la ventana de "Configuración de cámaras" donde se podrá Agregar, Modificar y eliminar las cámaras. [Figura 6.1]

| ×,         | 'isitantes - Cár | maras                |                  |                  |                                        |                |            |            |                |                 |
|------------|------------------|----------------------|------------------|------------------|----------------------------------------|----------------|------------|------------|----------------|-----------------|
| Config     | uración de (     | Cámaras              |                  |                  |                                        |                |            |            |                |                 |
| N          | ombre Cám        | ara                  |                  |                  |                                        |                |            |            |                |                 |
|            | Cam1             |                      |                  |                  |                                        |                |            |            |                |                 |
|            | Uso              | Ubicacion            | Tipo Cam         | ara Http/Rtsp :  | Resolución Fps                         | Usuario cámara | Contraseña | cámara Per | fil (Stream)   |                 |
|            | Vehiculo         | * Entrada            | • Entrada • Ip   | * 10.0.201       | ▼ 700 x 480 ▼ 5                        | admin          | 123456     | Pe         | rfil1 🔹        |                 |
|            |                  |                      |                  |                  |                                        |                |            |            |                |                 |
|            |                  |                      |                  |                  |                                        |                |            |            |                | Agrega          |
|            |                  |                      |                  |                  |                                        |                |            |            |                |                 |
| Arrastre u | una columna a    | aquí para agrupar po | or dicha columna |                  |                                        |                |            |            |                |                 |
| Nombr      | e                | Uso                  | Ubicacion        | Тіро             | Https/Rtsp                             | Resolucion     | Fps        | Usuario    | Contraseña     | Perfil          |
| cam1       |                  | Vehiculo             | Entrada          | IFE_String       | http://10.0.0.201/onvif/device_service | 570 x 480      | 5          | admin      | 123456         | Perfil1         |
| cam2       |                  | Vehiculo             | Entrada          | Placas_String    | http://10.0.0.201/onvif/device_service | 700 x 480      | 5          | admin      | 123456         | Perfil1         |
| cam3       |                  | Vehiculo             | Entrada          | Conductor_String | http://10.0.0.201/onvif/device_service | 570 x 480      | 5          | admin      | 123456         | Perfil1         |
| cam4       |                  | Peaton               | Entrada          | IFE_String       | http://10.0.0.201/onvif/device_service | 570 x 480      | 5          | admin      | 123456         | Perfil1         |
| cam5       |                  | Peaton               | Entrada          | Peaton_String    | http://10.0.0.201/onvif/device_service | 570 x 480      | 5          | admin      | 123456         | Perfil1         |
|            |                  |                      |                  |                  |                                        |                |            |            |                |                 |
|            | Salir            |                      |                  |                  |                                        |                |            | 6          | 3 Eliminar 🧷 L | impiar 🕜 Regist |

Figura 6.1

6.1.1 Agregar una cámara Nueva.

- 1- **Nombre de la cámara:** Nombre temporal de la cámara\*. [Figura 6.1.1]
- 2- Uso: Debe seleccionar si la cámara se encuentra dirigida a los Vehículos o a los Peatones\*. [Figura 6.1.2]
- 3- **Ubicación:** Si la cámara es de entrada o de salida\*. [Figura 6.1.3]
- 4- Tipo: Seleccionar tipo de foto que esa cámara está dirigida\*
  - Vehículo:
    - o Identificación Vehículo.
    - Placa vehículo.
    - Conductor.
    - o Entrada.
    - Salida.
       [Figura 6.1.4]

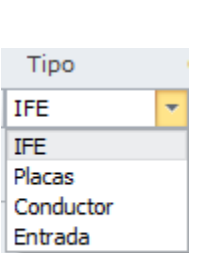

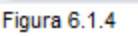

| 1101 | nore can  | ara |
|------|-----------|-----|
|      | Camara :  | 1   |
| Figu | ira 6.1.1 |     |
| Us   | 0         | - L |
| Ve   | ehiculo   | -   |

Nombro Cómara

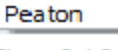

Vehiculo

Figura 6.1.2

Ubicacion Entrada Entrada Salida

Figura 6.1.3

- Peatón:
  - Identificación Peatón.
  - o Peatón.
  - o Entrada.
  - o Salida.
    - [Figura 6.1.5]

| Tipo       | - |
|------------|---|
| IFE        | - |
| IFE        |   |
| Peaton     |   |
| Entrada    |   |
| Figura 6.6 |   |

**Nota:** El sistema solo nos mostrara el tipo que no esté registrado en el sistema ya que no se permite tener más de 1 cámara con el mismo uso y tipo.

- 1- **Cámara:** Existe 2 tipos de opciones de cámaras. Puede ser USB o por medio de IP.\* [Figura 6.1.6]
- 2- IP cámara: En el caso de ser una conexión IP debemos escribir la dirección IP de la cámara solo cuando se agrega una nueva. Cuando se modificar es necesario poner completa la dirección.\* [Figura 6.1.7]
- 3- Seleccionar controlador de cámara: En el caso de ser una conexión Fija/USB aparecerá una lista con las cámaras de este tipo que se encuentran conectadas en ese momento al equipo, en el caso de elegir una cámara IP.\* [Figura 6.1.8]
- 4- Resolución: Seleccione el tamaño que desea de salida de la cámara.\*[Figura 6.1.9]
- 5- Fps: Ingresamos el número de imágenes por segundo que se desea tener. Por defecto se mostrara 5 fps pero se puede modificar.\* [Figura 6.1.10]
- 6- Usuario cámara: Si nuestra cámara es IP es necesario tener a la mano el usuario de la misma. Ingresamos usuario.\* [Figura 6.1.10]
- 7- Contraseña cámara: Si nuestra cámara es IP es necesario tener a la mano la contraseña de la misma. Ingresamos contraseña.\* [Figura 6.1.10]
- 8- Perfil: Solo permite 3 tipos de perfiles.\* [Figura 6.1.10]

| Fps | Usuario cámara | Contraseña cámara | Perfil (Strea | m)  |
|-----|----------------|-------------------|---------------|-----|
| 5   | admin          | 123456            | Perfil1       | •   |
|     |                |                   | Perfil1       |     |
|     |                |                   | Perfil2       |     |
|     |                |                   | Perfil3       | _ [ |

| gura 6.1.9 |         |
|------------|---------|
| Ð          | Agregar |

figura 6.1.11

Fi

Figura 6.1.10

Al terminar de llenar todos los campos anteriores damos clic en el botón "Agregar". [Figura 6.1.11]

Si el proceso es exitoso mostrara una ventana de éxito de lo contrario una de error. [Figura 6.1.12]

Nota: \* datos obligatorios.

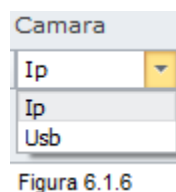

| Http/Rtsp :  |   |
|--------------|---|
| 10.0.201     | - |
| Figura 6.1.7 |   |
| EPT OF A     |   |

| Elija Calilara |   |  |
|----------------|---|--|
| 1.3M WebCam    | • |  |
| 1.3M WebCam    |   |  |

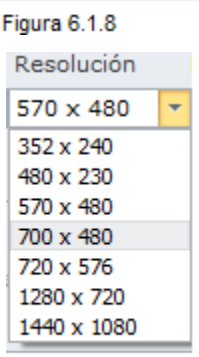

| Visitantes - Cámaras 🛛 🕅 | 3 | Visitantes - Cámara 83             |
|--------------------------|---|------------------------------------|
| Se guardó correctamente  |   | No sé a capturado Nombre De cámara |
| Aceptar                  |   |                                    |

Figura 6.1.12

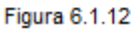

**Nota**: Todos los campos son obligatorios llenarlos. Si un campo falta de llenar mostrara el error antes visto con el mensaje dependiendo que campo haga falta llenar. [Figura 6.1.12]

- 6.1.2 Modificar una cámara existente.
  - 1- Ubicamos la tabla donde se visualiza todas las cámaras que se han ingresado en el sistema. Damos doble clic a la cámara que se desea modificar. Al dar doble clic los datos de la cámara seleccionada aparecerán en los campos de la parte superior de la pantalla.[Figura 6.1]
  - 2- Modificamos los campos que se requiera. (Consulte agregar cámaras)
  - 3- Al terminar de modificar damos clic en el botón de "Modificar". [Figura 6.1.13]

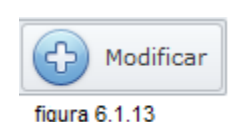

Si el proceso es exitoso mostrara una ventana de éxito de lo contrario una de error. [Figura 6.1.12]

- 6.1.3 Eliminar Cámara.
  - 1- Seleccionamos la cámara que se desea eliminar de la tabla donde se visualiza todas las cámaras que se han ingresado en el sistema. [Figura 6.1]
  - 2- Damos clic en el botón de "Eliminar" de la parte inferior de la pantalla. [Figura 6.1.14]
  - 3- Confirmamos eliminación o cancelamos el proceso. [Figura 6.1.15]
  - 4- Si se confirma la eliminación la cámara seleccionada será eliminada definitivamente del sistema.

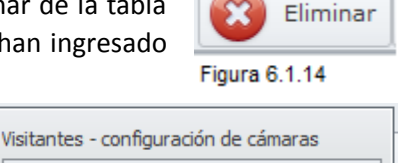

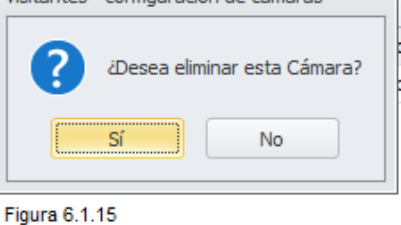

Nota: Al modificar la IP de la cámara es necesario poner toda la dirección https.

#### 6.2 Barreras

Al dar clic en "Barreras" en el menú principal se mostrara la ventana de "**Configuración de barreras**" donde se podrá Agregar, modificar y eliminar las barreras. [Figura 6.2]

| 1 Visitantes - Relevadores / Barreras                                                                                                    |                              | ×       |
|----------------------------------------------------------------------------------------------------|------------------------------|---------|
|                                                                                                    |                              |         |
|                                                                                                    |                              |         |
| Configuracion de Camaras                                                                                                    |                              |         |
| Nombre COM                                                                                                    | Relevador                    |         |
| One of the second second | I Entrada V Sin definir V 5  |         |
| O Usar caseta por defecto al dar acceso                                                                                                    | 🗹 2 Salida 👻 Sin definir 💌 6 |         |
| Relevador                                                                                                    | 3 Sin definir - 7            |         |
|                                                                                                    | 4 Sin definir v 8            |         |
|                                                                                                    |                              |         |
|                                                                                                    |                              |         |
|                                                                                                    |                              |         |
|                                                                                                    |                              |         |
|                                                                                                    |                              |         |
|                                                                                                    |                              |         |
| sair                                                                                                    |                              | Guardar |
| Figura 6.2                                                                                                    |                              |         |

6.2.1 Asignar COM del relevador.

1- En el campo "Nombre COM" tendrá una lista de todos los COM conectado a su equipo. Seleccione el que desea usar. Si apenas conecto su dispositivo al equipo favor de dar clic en el botón de refrescar para buscar su COM. [Figura 6.2.1] Campo obligatorio.

| Nombre COM   | <br> |
|--------------|------|
| COM3         | - 5  |
| Figura 6.2.1 |      |

O Usar caseta por defecto al dar acceso

Mostrar botones de barreras

- 6.2.2 Opción Mostrar Botones de barreras.
  - Si se desea Mostrar las barreras existentes en el sistema seleccione la opción de "Mostrar Botones de barreras". [Figura 6.2.2]

inhabilitar alguno es necesario deseleccionarlo. [Figura 6.2.3]

Figura 6.2.2
Botones de barreras". [Figura 6.2.2]
2- Seleccione el número de relevador que se usara agregándole el nombre o si se desea

Nota: Los relevadores activos son los que tienen palomita, los que no tienen están inactivos. [Figura 6.2.3]

| Relevador                       | 1            |
|---------------------------------|--------------|
| ✓ 1 Entrada 		 Sin definir 		 5 |              |
| 2 Salida   Sin definir  6       |              |
| 3 Peaton Sin definir 7          |              |
| 4 Sin definir 💌 8               | Guardar      |
| Figura 6.2.3                    | Figura 6.2.4 |

3- Al terminar de agregar los relevadores necesarios, damos clic en el botón "Guardar" de la parte inferior. [Figura 6.2.4]

Si el proceso es exitoso mostrara una ventana de existo.

6.2.3 Usar Caseta por defecto al dar acceso

Si se desea tener barreras por defecto seleccionamos "Usar caseta por defecto a dar acceso". [Figura 6.2.5]

#### 6.2.4 Agregar Barreras en vehículos.

- 1- Seleccionamos la opción Vehículo. [Figura 6.2.6]
- 2- Habilitamos máximo 2 barreras. [Figura 6.2.6 6.2.7]
   Nota: Si la barrera ya está ocupada por Peatones no es posible asignar en vehículos.
- 3- Agregamos el nombre de la barrera. En este caso solo son 2 opciones: Entrada vehículo y salida vehículo. Al seleccionar "sin definir" la barrera se desactivara automáticamente.

| Figura 6.2.5 |  |
|--------------|--|
| Relevador    |  |
| Vehículo     |  |
| 🔲 Peatón     |  |

Osar caseta por defecto al dar acceso

Mostrar botones de barreras

| Relev    | ad | ores Vehículo    |   |             |          |   |
|----------|----|------------------|---|-------------|----------|---|
| <b>V</b> | 1  | Entrada Vehiculo | Ŧ | Sin definir | <b>~</b> | 5 |
| 1        | 2  | Salida Vehiculo  | - | Sin definir | ~        | 6 |
|          | 3  | Entrada Peaton   | Ŧ | Sin definir | -        | 7 |
|          | 4  | Salida Peaton    | Ŧ | Sin definir | <b>-</b> | 8 |

| Figura 6.2.7 |  |
|--------------|--|
|--------------|--|

4- Al terminar de Agregar las barreras de vehículos damos clic en el botón "Guardar". [Figura 6.2.4]

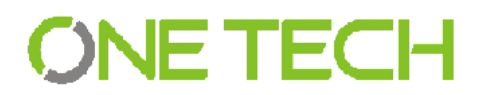

6.2.5 Agregar Barreras en Peatón.

- 1- Seleccionamos la opción Peatón. [Figura 6.2.8]
- 2- Habilitamos máximo 2 barreras. [Figura 6.2.9]

Nota: Si la barrera ya está ocupada por Vehículos no es posible asignar en Peatón.

3- Agregamos el nombre de la barrera. En este caso solo son 2 opciones: Entrada Peatón y Salida Peatón. Al seleccionar "sin definir" la barrera se desactivara automáticamente.

| Relevador    |  |
|--------------|--|
| Vehículo     |  |
| ✓ Peatór     |  |
| Figura 6.2.8 |  |

| Relev    | vadores Peatón       |             |   |
|----------|----------------------|-------------|---|
|          |                      |             |   |
|          | 1 Entrada Vehiculo 🔻 | Sin definir | 5 |
|          | 2 Salida Vehiculo 🔻  | Sin definir | 6 |
| <b>v</b> | 3 Entrada Peaton 💌   | Sin definir | 7 |
| 1        | 4 Salida Peaton 💌    | Sin definir | 8 |
|          |                      |             |   |
|          |                      |             |   |

 4- Al terminar de Agregar las barreras de Peatón damos clic en el botón "Guardar". [Figura 6.2.4]
 Nota: Si solo se selecciona una barrera en vehículo o en peatón será para entrada y salida.

#### 6.3 Base de datos.

Al dar clic en "**Base de datos**" en el menú principal se mostrara la ventana de Configuración de base de datos. [Figura 6.3]

| Visitantes - Base de datos        |                                                                         | x                                                                                        |
|-----------------------------------|-------------------------------------------------------------------------|------------------------------------------------------------------------------------------|
| Respaldar Base de Datos           | Recuperar Base de Datos                                                 |                                                                                          |
| Guardar respaldo de base de datos | Recuperar respaldo de base de datos                                     | Recuperar datos version 2.5                                                              |
| Registros de tabla                |                                                                         | Condômino Usuarios Vehículos                                                             |
| Registros de tabla                | Borrar TABLA VISITAS<br>Tamaño actual de la base de datos :0.03GB       | <ul> <li>Visitantes</li> <li>Personas visitad</li> <li>Visitas</li> <li>Fotos</li> </ul> |
| Registros totales                 | Fecha mas antigua : 16/10/201 •<br>Borrar visitas de • a : •<br>Iniciar |                                                                                          |
|                                   |                                                                         |                                                                                          |
| Salir                             |                                                                         |                                                                                          |

Figura 6.3

### 6.3.1 Guardar Respaldo de base de datos

- 1- Ubicamos el cuadro de "Guardar Respaldo de base de datos". [Figura 6.3.1]
- 2- Seleccionamos el botón "iniciar".
- 3- A continuación se mostrara una ventana donde ubicaremos la carpeta donde se desea guardar el respaldo con su respectivo nombre.[Figura 6.3.2]
- 4- Al finalizar damos en el botón "Guardar" de la ventana anterior. [Figura 6.3.1]
- 5- El proceso de Respaldo de la base de datos dará inicio. [Figura 6.3.1]
- 6- Al terminar el proceso nos mostrara una ventana de éxito donde en el mensaje se mostrara la ruta donde se guardó el respaldo o de lo contrario una de error. [Figura 6.3.3]

| Guardar respaldo de base de datos | 🕹 Guardar como 🗙                                                                   |
|-----------------------------------|------------------------------------------------------------------------------------|
| Iniciar X Cancelar                | 🛞 🄄 🔻 🏌 🕌 « Escritorio > Secure Access v 🖒 🛛 Buscar en Secure Access 🔎             |
|                                   | Organizar ▼ Nueva carpeta 🛛 🕮 ▼ 🕡                                                  |
| Procesando tabla : marcas         | Favoritos     Nombre     Nombre     Fecha de modifica     Tipo     Stios recientes |
| Registros de tabla                | ∰ OneDrive<br>di Grupo en el hogar                                                 |
| 19 de 45                          | t Este equipo<br>Descargas<br>№ DIR-857 V V                                        |
| Registros totales                 | Nombre: Secure Access Octubre 27 v<br>Tipo: SQL files (*.SQL) v                    |
| 34 de 124                         | Ocultar carpetas     Guardar     Cancelar                                          |
| Figura 6.3.1                      | Figura 6.3.2                                                                       |

| Visitantes - Base de datos                                                                | 23         |
|-------------------------------------------------------------------------------------------|------------|
| Respaldo generado correctamente : C:\Users\Jorge\Desktop\Secure Access\Secure Access Octu | bre 27.sql |
| Aceptar                                                                                   |            |

Figura 6.2.3

Si se desea cancelar el proceso de respaldo de la base de datos solo damos clic en el botón de "Cancelar" de la ventana "Guardar Respaldo de base de datos". [Figura 6.3.1]

6.3.2 Recuperar Respaldo de base de datos

- 1- Ubicamos el cuadro de "Recuperar Respaldo de base de datos". [Figura 6.3.4]
- 2- Seleccionamos el botón "iniciar".
- 3- A continuación se mostrara una ventana donde ubicaremos la carpeta donde se desea guardar el respaldo con su respectivo nombre.[Figura 6.3.5]
- 4- Al finalizar damos en el botón "Guardar de la ventana anterior". [Figura 5.3.5]
- 5- El proceso de Respaldo de la base de datos dará inicio. [Figura 6.3.4]

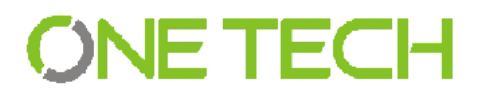

6.3.3

6- Al terminar el proceso nos mostrara una ventana de éxito donde en el mensaje se mostrara la ruta donde se guardó el respaldo o de lo contrario una de error. [Figura 6.3.6]

| 0.5.0]                      |                               |                       |               |          |                                         |
|-----------------------------|-------------------------------|-----------------------|---------------|----------|-----------------------------------------|
| Recuperar respaldo o        | de base de datos              |                       |               |          |                                         |
|                             | Iniciar Cancelar              |                       |               |          |                                         |
| 11                          |                               |                       |               |          |                                         |
| 11 mb de 42                 | mb                            |                       |               |          |                                         |
|                             |                               |                       |               |          |                                         |
| Figura 6.3.4                |                               |                       |               |          |                                         |
| 5                           | Abrir                         |                       |               | ×        | Visitantas Pass de datas 🛛              |
| ( → ) → ↑ ( → ) ≪ E         | scritorio → Secure Access → 🗸 | Buscar en S           | ecure Access  | ٩        | Visitantes - base de datos 23           |
| Organizar 🔻 Nueva o         | carpeta                       |                       |               | 0        | Proceso exitoso                         |
| ★ Favoritos                 | Nombre                        | Fecha de modifi       | ca Tipo       |          |                                         |
| 🎉 Descargas<br>📰 Escritorio | Secure Access Octubre 27      | 27/10/2015 09:33      | a Archivo SQL | _        | Aceptar                                 |
| Sitios recientes            |                               |                       |               |          | <u> </u>                                |
| 🐔 OneDrive                  |                               |                       |               |          | Figura 6.3.6                            |
| 🍓 Grupo en el hogar         |                               |                       |               |          |                                         |
| 🛤 Este equipo               |                               |                       |               |          |                                         |
| Descargas                   |                               |                       |               |          |                                         |
| DIR-857                     |                               |                       |               |          |                                         |
| Escritorio Y                | <                             | 501 £las (*           | 50L)          | <b>`</b> |                                         |
| Non                         | Secure Access Octubre 27      | SQL files (     Abrir | Cancelar      | r        |                                         |
|                             |                               |                       |               |          |                                         |
| Figura 6.3.5                |                               | [                     | Borrar TABL   | A VISII  | AS                                      |
|                             |                               |                       | Tamaño ao     | ctual de | la base de datos :0.03GB                |
| orrar tabla de              | visitas                       |                       |               |          |                                         |
|                             | VISICAS                       |                       | Fecha mas     | antigua  | : 16/10/2015 <b>v</b>                   |
|                             |                               |                       | Borrar visi   | tas de   | 27/10/2015 🔻 a : 2015-10-31 🔻           |
| Ubicamos e                  | l cuadro de "Borrar           | tabla                 |               |          | Iniciar                                 |
| visitas". [Figu             | ra 6.3.7]                     | l                     | Figura 6.3.7  |          |                                         |
| Seleccionam                 | os el rango de fech           | as a                  | Visitantes -  | Borra    | wigitae                                 |
| eliminar y da               | mos iniciar.                  |                       | visitances -  | Dona     | Visitas                                 |
| Confirmamo                  | s la eliminación de la        | tabla                 | A             | äEsta    | de acuerdo en borrar registros Visitas? |
| visitas. [Figura            | 6.3.8]                        |                       |               |          | -                                       |
| Al terminar                 | el proceso se mostrara        | a una                 |               | [        | Sí No                                   |
| ventana de é                | exito dando el rango de f     | fecha                 |               |          |                                         |
| que seleccior               | namos. [Figura 6.3.9]         |                       | Figura 6.3.8  |          |                                         |

**Nota:** Al eliminar las visitas también se elimina las fotos relacionada con cada visita.

| Visitantes - Base de datos                | 23    |
|-------------------------------------------|-------|
| Datos borrados entre 2015-10-27 y 2015-10 | )-31: |
| Aceptar                                   |       |

Figura 6.3.9

6.3.4 Recuperar datos de Visitantes 2.5

Recuperar datos de versión 2.5 solo se puede ejecutar una vez. Para realizar este proceso es necesario ser Servidor y Administrador.

- 1- Ubicamos el cuadro de "Recuperar datos versión 2.5". [Figura 6.3.10]
- 2- Seleccionamos los campos que se desea recuperar y damos iniciar.
   Nota: Los catálogos son obligatorios recuperar.
- 3- Confirmamos el proceso de recuperación de datos versión 2.5. [Figura 6.3.11]

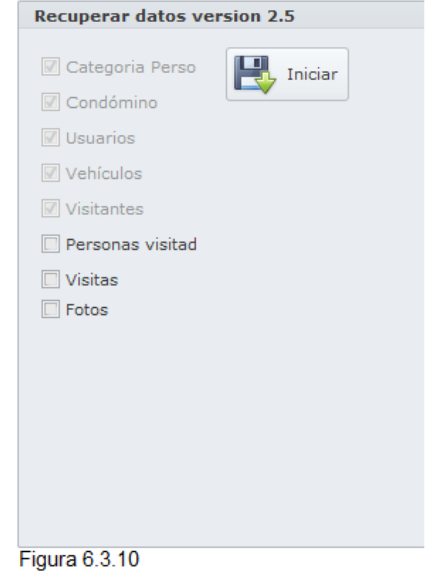

4- Al finalizar el proceso de recuperación de datos versión 2.5 nos confirmara con una ventana de éxito.

| Secure Access - Recuperar datos version 2.5                                                                  |  |  |  |  |
|----------------------------------------------------------------------------------------------------|--|--|--|--|
| ¿Esta seguro que desea recuperar datos de la version 2.5?<br>Esta opcion solo se puede realizar una sola vez |  |  |  |  |
| Sí No                                                                                                    |  |  |  |  |
| Figura 6.3.11                                                                                                |  |  |  |  |

### 6.4 Otras

Al dar clic en "**Otras**" en el menú principal se mostrara la ventana de "**Configuraciones**" donde se podrá configurar la funcionalidad del sistema Secure Access. [Figura 6.4]

| Visitantes - Otras configuraciones |                            |                                                                                 |                                            | x       |
|------------------------------------|----------------------------|---------------------------------------------------------------------------------|--------------------------------------------|---------|
| Captura de inicio                  | Anti-passback              | Configurar Servidor                                                             | Configurar Servidor                        |         |
|                                    | Si ○ No                    | • Servidor                                                                      | Numero Sistema Nombre Caseta<br>1 SERVIDOR |         |
| Guardado de fotos en disco duro    | Fotos de entradas y salida | Num. sistema :     2       Nombre caseta :     Caseta       Num. Caseta :     2 | > 2 Caseta                                 |         |
| Activar relevador en peaton        |                            | Modificar                                                                       | 1                                          |         |
|                                    |                            |                                                                                 |                                            |         |
|                                    |                            |                                                                                 |                                            |         |
|                                    |                            |                                                                                 |                                            |         |
|                                    |                            |                                                                                 |                                            |         |
| salir Salir                        |                            |                                                                                 |                                            | Guardar |
| Figura 6.4                         |                            |                                                                                 |                                            |         |

## 6.4.1 Captura de inicio

En esta opción daremos "si" si queremos que en "Capturas" inicie con vehículos o con Peatones. [Figura 6.4.1]

| Captura de inicio   |  |  |  |  |
|---------------------|--|--|--|--|
|                     |  |  |  |  |
| 🧿 Vehículo 🔘 Peaton |  |  |  |  |
|                     |  |  |  |  |
| Figure 6.4.1        |  |  |  |  |

6.4.2 Guardado de fotos en disco.

Secure Access nos da la opción e guardar todas las fotos tomadas en visitas dentro de nuestro disco duro. Si quiere habilitar esta opción solo dar clic en "si" o si prefiere solo tenerlas en la base de datos damos en "no". [Figura 6.4.2]

| Guarda | ado de f | fotos en d | isco duro |
|--------|----------|------------|-----------|
|        |          |            |           |
|        | 💿 Si     | O No       |           |
|        |          |            |           |
|        |          |            |           |

**Nota:** esta opción no es necesaria para el funcionamiento del sistema.

Figura 6.4.2

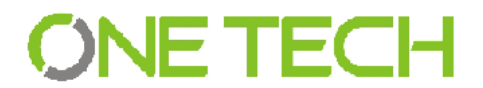

6.4.3 Activar peatón relevador.

Por defecto del sistema las barreras solo están habilitadas para vehículos pero si es necesario podemos habilitarlas también para peatón dando clic en "si". [Figura 6.4.3]

| Activar relevador en peaton |      |      |  |  |
|-----------------------------|------|------|--|--|
|                             |      |      |  |  |
|                             | 0 Si | 🔘 No |  |  |
|                             |      |      |  |  |
|                             | _    |      |  |  |
| Figura 6.4                  | .3   |      |  |  |

#### 6.4.4 Anti-PassBack

Anti-Passback nos permite dar visita a las personas sin necesidad de capturar su salida. Al no estar activada toda persona puede entrar sin registrar su salida. [Figura 6.4.4]

| Anti-passback |       |    |  |  |
|---------------|-------|----|--|--|
|               |       |    |  |  |
|               | 🔘 Si  | No |  |  |
| Figura        | 6.4.4 |    |  |  |

6.4.5 Fotos de entrada y salida

Tanto como fotos de Placas, Conductor, identificación y peatón también podremos acceder a 2 cámaras más llamadas "entrada y salida" donde la cámara "Entrada" tomara una foto al momento de dar entrada y la cámara "Salida" la tomara al momento de dar salida. Estas cámaras son automáticas y no hay necesidad de oprimir botones. [Figura 6.4.5]

| Fotos de entradas y salida |       |      |  |  |
|----------------------------|-------|------|--|--|
|                            |       |      |  |  |
|                            | 🔘 Si  | 🔘 No |  |  |
|                            |       |      |  |  |
|                            |       |      |  |  |
| Figura                     | 6.4.5 |      |  |  |

6.4.6 Configuración servidor.

Al tener registrado clientes en el servidor tendremos la opción de modificar algunos datos de cada cliente. Esta opción solo será visible para Servidores.

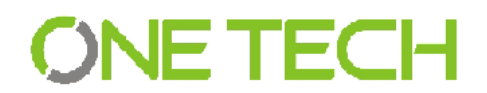

6.4.7 Modificar Cliente.

1- Ubicamos el cuadro de "Configurar Servidor". [Figura 6.4.6]

| Configurar Servidor | C | Configurar Serv | idor          |
|---------------------|---|-----------------|---------------|
|                     |   | Numero Sistema  | Nombre Caseta |
| Servidor            | Þ | 1               | SERVIDOR      |
|                     |   | 2               | Caseta        |
| Num. sistema :      |   |                 |               |
| Nombre caseta :     |   |                 |               |
| Num. Caseta:        |   |                 |               |
|                     |   |                 |               |
|                     |   |                 |               |

Figura 6.4.6

2- Seleccionamos de la tabla el cliente que se requiera modificar dando doble clic. [Figura 6.4.7]

3- Modificamos el nombre del servidor y damos en "Modificar". [Figura 6.4.8]

4- Al finalizar el proceso nos mostrara una ventana de éxito o de lo contrario una de error. [Figura 6.4.9]

| Configurar Servidor |   |               |  |  |  |
|---------------------|---|---------------|--|--|--|
| Numero Sistema      |   | Nombre Caseta |  |  |  |
| Þ                   | 1 | SERVIDOR      |  |  |  |
|                     | 2 | Caseta        |  |  |  |
|                     |   |               |  |  |  |
|                     |   |               |  |  |  |
|                     |   |               |  |  |  |
|                     |   |               |  |  |  |
|                     |   |               |  |  |  |
|                     |   |               |  |  |  |

Figura 6.4.7

| Visitantes - Configuracion servidor | 83 |  |
|-------------------------------------|----|--|
| Proceso existoso                    |    |  |
| Aceptar                             |    |  |
| Figura 6.4.9                        |    |  |

| Configurar Servido | )r       |             |
|--------------------|----------|-------------|
| • Servidor         |          |             |
| Num. sistema :     | 2        |             |
| Nombre caseta :    | Caseta 1 |             |
| Num. Caseta:       | 2        |             |
|                    |          |             |
|                    |          | 🞯 Modificar |

Figura 6.4.8

Al terminar de modificar las opciones damos clic en el botón de "Guardar" de lado inferior. [Figura 6.4.10]

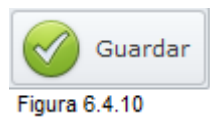

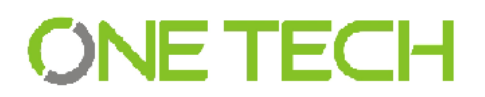

### 7. Catálogos

### 7.1 Categoría Personas

Al seleccionar "**Categoría Persona**", se abre la ventana en la que podemos agregar o editar las categorías existentes, las categorías que vienen precargadas son; Visitantes, Empleados y Vendedores, a estos por ejemplo se les puede agregar una Descripción que aparece vacía. [Figura 7.1]

| Nombre de categoria :       Domestico         Descripción :       Image: Image: I | Visitantes - Categoría persona                                        |                   |                            |
|----------------------------------------------------------------------------------------------------|-----------------------------------------------------------------------|-------------------|----------------------------|
| Nombre         Tipo         Description           VISITAVITES         VISITAVITES         NINGUNA           VISITAVITE         FAMILIA TIRADO         NINGUNA           VISITAVITE         FAMILIA DIAZ         NINGUNA           VISITAVITE         FAMILIA DIAZ         NINGUNA           VISITAVITE         FAMILIA DIAZ         NINGUNA           VISITAVITE         FAMILIA BELTRAN         NINGUNA           VISITAVITE         FAMILIA BELTRAN         NINGUNA           VENDEDORES         VENDEDORES         NINGUNA           VENDEDOR         MIMELES         NINGUNA           REPARTIDOR         IDIFEZA         NINGUNA           REPARTIDOR         EMPLADOS         NINGUNA                                                                                                    | bre de categoría : EMDILADIO<br>de categoría : Domestico<br>ripción : | *<br>^<br>*       |                            |
| NombreTopDecirptionVISITANTESVISITANTESNINGUNAVISITANTEFAMILIA TIRADONINGUNAVISITANTEFAMILIA DIAZNINGUNAVISITANTEFAMILIA DOORQUEZNINGUNAVISITANTEFAMILIA BELTRANNINGUNAVENEDORESVENEDORESNINGUNAVENEDORMURGUNAREPARTIDORREPARTIDORPIZZANINGUNAREPARTIDOREMPLEADOSNINGUNABYRLEADOSEMPLEADOSNINGUNA                                                                                                    | e una columna aquí para agrupar por dicha columna                     |                   |                            |
| VISTANTES     VISTANTES     NINGUNA       VISTANTE     FAMILIA TRADO     NINGUNA       VISTANTE     FAMILIA DIAZ     NINGUNA       VISTANTE     FAMILIA BOJORQUEZ     NINGUNA       VISTANTE     FAMILIA BOJORQUEZ     NINGUNA       VISTANTE     FAMILIA BOJORQUEZ     NINGUNA       VISTANTE     FAMILIA BOJORQUEZ     NINGUNA       VISTANTE     FAMILIA BOJORQUEZ     NINGUNA       VENCEDORES     VENCEORDES     NINGUNA       VENCEDOR     MUERLES     NINGUNA       REPARTIDOR     PIZZA     NINGUNA       REPARTIDOR     COREO     NINGUNA       MPLEADOS     EMPLEADOS     NINGUNA                                                                                                    | bre                                                                   | ▼ Tipo            | Descripcion                |
| VISITANTE     FAMILIA TIRADO     NINGUNA       VISITANTE     FAMILIA DIAZ     NINGUNA       VISITANTE     FAMILIA DOSQUEZ     NINGUNA       VISITANTE     FAMILIA DOSQUEZ     NINGUNA       VISITANTE     FAMILIA DOSQUEZ     NINGUNA       VENEDORES     VENEDORES     NINGUNA       VENEDOR     LUPEEZA     NINGUNA       REPARTIDOR     COREO     NINGUNA       EMPLEADOS     EMPLEADOS     NINGUNA                                                                                                    | TANTES                                                                | VISITANTES        | NINGUNA                    |
| YISTANTE         FAMILIA DIAZ         ININGANA           VISITANTE         FAMILIA BOJORQUEZ         NINGUNA           VISITANTE         FAMILIA BELTEAN         NINGUNA           VENDEDORES         VENDEDORES         NINGUNA           VENDEDOR         MERELES         NINGUNA           REPARTIDOR         IMPEZA         NINGUNA           REPARTIDOR         CORREO         NINGUNA           EMPLEADOS         EMPLEADOS         NINGUNA                                                                                                    | TANTE                                                                 | FAMILIA TIRADO    | NINGUNA                    |
| VISITANTE         FMILIA BOJORQUEZ         ININGANA           VISITANTE         FAMILIA BELTRAN         NINGANA           VENDEDORES         VENDEDORES         NINGANA           VENDEDOR         MUBELES         NINGANA           TARABADOR         UPPEZA         NINGANA           REPARTIDOR         COREO         NINGANA           BPLEADOS         EMPLEADOS         NINGANA                                                                                                    | TANTE                                                                 | FAMILIA DIAZ      | NINGUNA                    |
| VISITANTE     FAMILIA BELITRAN     NINGUNA       VENDEDORES     VIDOEDORES     NINGUNA       VENDEDOR     MUEBLES     NINGUNA       TABAJADOR     LIMPEZA     NINGUNA       REPARTIDOR     COREO     NINGUNA       BMLEADOS     EMPLEADOS     NINGUNA                                                                                                    | TANTE                                                                 | FAMILIA BOJORQUEZ | NINGUNA                    |
| VENDEDORES         VENDEDORES         NINGUNA           VENDEDOR         MEBLES         NINGUNA           TABAJADOR         LIMPIEZA         NINGUNA           REPARTIDOR         PIZZA         NINGUNA           REPARTIDOR         CORREO         NINGUNA           EMPLEADOS         EMPLEADOS         NINGUNA                                                                                                    | TANTE                                                                 | FAMILIA BELTRAN   | NINGUNA                    |
| VENEEDOR         MEREES         ININGANA           TRABAJADOR         LIMPIZA         NINGANA           REPARTIDOR         PIZZA         NINGANA           REPARTIDOR         CORREO         NINGANA           EMPLEADOS         EMPLEADOS         NINGANA                                                                                                    | DEDORES                                                               | VENDEDORES        | NINGUNA                    |
| TABAJADOR     LIMPIEZA     NINGUNA       REPARTIDOR     PIZZA     NINGUNA       REPARTIDOR     COREO     NINGUNA       BPPLEADOS     EMPLEADOS     NINGUNA                                                                                                    | DEDOR                                                                 | MUEBLES           | NINGUNA                    |
| REPARTIDOR     PIZZA     NINGUNA       REPARTIDOR     COREO     NINGUNA       EMPLEADOS     EMPLEADOS     NINGUNA                                                                                                    | BAJADOR                                                               | LIMPIEZA          | NINGUNA                    |
| REPARTIDOR         CORREO         NINGUNA           EMPLEADOS         EMPLEADOS         NINGUNA                                                                                                    | ARTIDOR                                                               | PIZZA             | NINGUNA                    |
| EMPLEADOS NINGUNA                                                                                                    | ARTIDOR                                                               | CORREO            | NINGUNA                    |
|                                                                                                    | LEADOS                                                                | EMPLEADOS         | NINGUNA                    |
|                                                                                                    |                                                                       |                   |                            |
| Salir Eliminar 🧷 Limpia                                                                                                    | Salir                                                                 |                   | 😮 Eliminar 🥜 Limpiar 🧭 Rec |

#### 7.1.1 Agregar nueva categoría

- 1- Seleccionamos una categoría ya existente. [Figura 7.1.1]
- 2- Introducimos el tipo de categoría. Ejemplo: Comida, Familia, etc. [Figura 7.1.2]

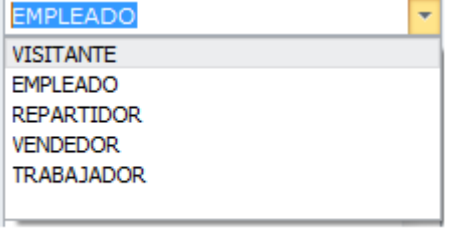

3- Ingresamos una descripción de esta nueva categoría. [Figura 7.1.2]

Nota: Esta opción no es obligatoria.

Figura 7.1.1

4- Al terminar damos clic en el botón "Registrar" de la parte inferior. [Figura 7.1.3]

|           | Nombre de categoría : | EMPLEADO  | Ŧ |
|-----------|-----------------------|-----------|---|
|           | Tipo de categoría :   | Domestico |   |
|           | Descripción :         |           | - |
|           |                       |           |   |
| Registrar |                       |           | - |
| 7.1.3     | Figura 7.1.2          |           |   |

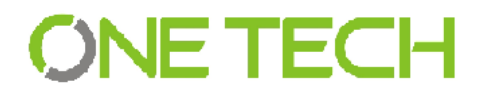

#### 7.1.2 Modificar Categoría

- 1- Ubicamos la categoría que se desea modificar en la tabla de la parte inferior y damos doble clic. Los datos relacionados de la categoría aparecerán en los campos de textos que están ubicados en la parte superior. [Figura 7.1]
- 2- Modificamos los campos necesarios al finalizar damos clic en el botón "Modificar" que se localiza en la parte inferior derecha. [Figura 7.1.4] (Consulte agregar categoría para más información)

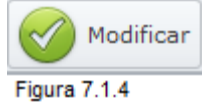

Al terminar de agregar o modificar si el proceso tuvo éxito aparecerá una ventana de éxito de lo contrario una de error.

#### 7.2 Condómino

Al seleccionar "**Condómino**", se abre la ventana en la que podemos agregar o editar la información de los condóminos. [Figura 7.2]

| Visitantes - Condómino                                              |                    |             |                    |                 |        | x                   |
|---------------------------------------------------------------------|--------------------|-------------|--------------------|-----------------|--------|---------------------|
| Condómino                                                           |                    |             |                    |                 |        |                     |
| Calle / Coto :                                                      | Nombre del dueño : |             | Días de no visitas |                 |        |                     |
| Número Unidad :                                                     | Teléfono 1 :       |             | Lu Ma M            | i Ju Vi Sa      | Do     |                     |
| Número exterior :                                                   | Teléfono 2 :       |             | De:                | - a:            | ~      |                     |
| Colonia :                                                           | Celular :          |             |                    |                 |        |                     |
| Agregar foto :                                                      | Correo :           |             | Ausencias          |                 |        |                     |
|                                                                     | Status :           | *           |                    |                 |        |                     |
|                                                                     | Tipo :             | •           | Razón :            |                 |        |                     |
|                                                                     |                    |             | De :               | * a:            | -      |                     |
| Arrastre una columna aquí para agrupar por dicha column Propietario | la                 | Num. Unidad | calle              | Numero interior | Status | Tipo                |
| Edmundo Bojorquez                                                   |                    | 3           | Gilberto Owen      | 0               | ACTIVO | CONSTRUCCION        |
| lorge Tirado                                                        |                    | 2           | Giberto Owen       | 1               | ACTIVO | CONSTRUCCIÓN        |
| Silvia Diaz                                                         |                    | 4           | Gilberto Owen      | 505             | ACTIVO | CONSTRUCCIÓN        |
|                                                                     |                    |             |                    |                 |        |                     |
| Salir                                                               |                    |             |                    |                 |        | Limpiar 🕜 Registrar |

Figura 7.2

7.2.1 Agregar Condómino.

- 1- Los datos de los condóminos, incluyen tanto datos personales como datos del inmueble o terreno dentro del fraccionamiento, así como los horarios en que el condómino puede recibir visitas, los datos que se solicitan son los siguientes:
  - Número Departamento\*
  - Nombre\*

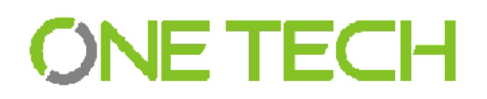

- Calle\*
- Número Interior\*
- o Imagen de la casa o terreno
- o Teléfonos
- o Correo electrónico
- Status (Activo Inactivo)\*
- o Tipo (Construcción, Casa Habitable, Casa Abandonada, Lote Baldío)\*
- Inactividad (Por día y hora).
- Ausencias (Periodo de días).

#### Nota: \* Datos obligatorios.

 2- Al agregar los datos generales se da clic en el botón "+" en color azul y nos despliega una ventana para agregar una foto. [Figura 7.2.1]

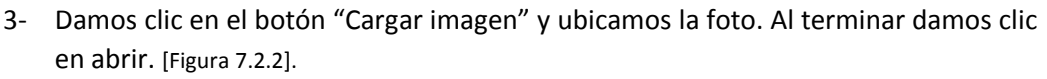

4- Al terminar de llenar todos los campos damos clic en el botón "Registrar" del lado inferior de la ventana condómino.

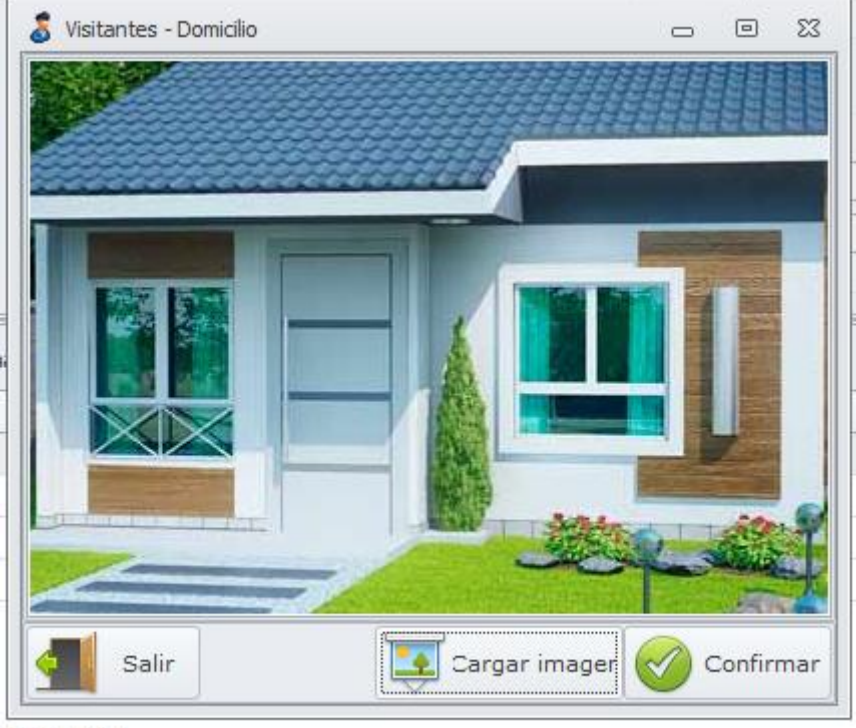

Figura 7.2.2

En la ventana de Configuración de condómino, encontramos la posibilidad de configurar **"Ausencias"** e **"Inactividad"** de los Condóminos.

En **"Inactividad"** se configuran los horarios en los que el condómino no puede o no desea recibir visitas, para activarlo debe marcar la casilla de **Inactividad** y marcar los días (puede ser un día o los 7 días de la semana), a continuación debe señalar desde

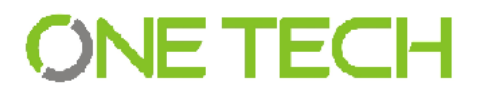

que horario y hasta que horario desea establecer como inactivo al condómino. [Figura 7.2.3]

| )ías de r | no visitas |      |      |          |      |
|-----------|------------|------|------|----------|------|
| ✓ Lu      | 🗸 Ma 🔽 Mi  | 🗸 Ju | 🗌 Vi | 🔲 Sa     | 🗌 Do |
| De :      | 08:00:00   | -    | a :  | 20:00:00 | D 👻  |
|           |            |      |      |          |      |

#### Figura 7.2.3

En **"Ausencias"** se configura un espacio de tiempo en el que el condómino se encontrará ausente, para activar esta opción debe marcar la casilla de **Ausencias**, escribir la Razón o motivo y seleccionar las fechas de inicio y fin de la ausencia. [Figura 7.2.4]

| <b>V</b> | Ausencias |              |                 |  |
|----------|-----------|--------------|-----------------|--|
|          | Razón :   | Vacaciones   |                 |  |
|          | De :      | 2015-10-27 🔻 | a: 2015-10-31 💌 |  |
|          |           |              |                 |  |

Figura 7.2.4

#### 7.2.2 Modificar Condómino

- 1- Ubicamos el condómino que se desea modificar en la tabla de la parte inferior y damos doble clic. Los datos relacionados de la categoría aparecerán en los campos de textos que están ubicados en la parte superior. [Figura 7.2]
- 2- Modificamos los campos necesarios y al finalizar damos clic en el botón "Modificar" que se localiza en la parte inferior derecha. (Consulta agregar condómino para más información)

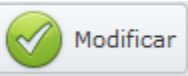

#### 7.2.3 Residentes

En esta ventana podremos agregar las personas que pueden ser visitadas por condómino. [Figura 7.2.5] Para acceder a esta opción es necesario agregar y guardar el condómino y dar clic en "Modificar".

|   |                 |   | _       |         |   | _    |    |
|---|-----------------|---|---------|---------|---|------|----|
|   | Nombre :        |   |         |         |   |      |    |
|   | Nombre Completo |   |         | <br>    |   |      |    |
| Þ | Aide Peraza     |   |         |         |   |      |    |
|   | 1               |   |         |         |   |      |    |
|   |                 |   |         |         |   |      |    |
|   |                 |   |         |         |   |      |    |
| _ |                 |   |         |         |   |      |    |
|   | Salir           | 8 | liminar | .impiar | Ø | Agre | ga |
| - |                 |   | ^       |         |   |      | -  |

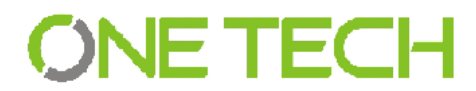

- 1- Damos clic en el botón "+". [Figura 7.2.6]
- Residentes : 2- Escribimos el nombre completo de la persona y damos Figura 7.2.6 en "Registrar".
- 3- Los datos se mostraran en la tabla que se localiza en la parte inferior.

Al terminar de agregar o modificar si el proceso tuvo éxito aparecerá una ventana de éxito de lo contrario una de error.

#### 7.3 Usuarios

En la opción de "Usuarios" nos desplegará una ventana en donde podremos dar de alta, administrar y dar de baja usuarios. [Figura 7.3]

| Sea Visitantes - Usuarios                                                                                                    |                                                                                                    | x                                |
|----------------------------------------------------------------------------------------------------|----------------------------------------------------------------------------------------------------|----------------------------------|
| Usuario : jtriad                                                                                                    | Privilegios                                                                                                    |                                  |
| Contraseña : ****<br>Nombre Completo : Jorge Tirado<br>Teléfono : 9976543<br>Sexo : HOMBRE *<br>Rol de usuario : Administrador *<br>Privilegios © No © Si<br>Nombre privilegio Administrador *<br>Arrante una columna an (nata arrunar cor deba columna | Image: Condemine       Image: Condemine         Image: Condemine       Image: Condemine         Image: Condemine |                                  |
| Nombre                                                                                                    | Usuario                                                                                                    | Privlegio                        |
| DEFAULT                                                                                                    | ADMIN                                                                                                    | Administrador                    |
| DEFAULT DEFAULT DEFAULT                                                                                                    | ADMIN                                                                                                    | Administrador                    |
| Jorge Tirado Villa                                                                                                    | jtirado                                                                                                    | Administrador                    |
| alicia Zatarain Meza                                                                                                    | azatarain                                                                                                    | Supervisor                       |
| Marcos Beltran Cabrera                                                                                                    | mbeltran                                                                                                    | Vigilante                        |
|                                                                                                    |                                                                                                    |                                  |
| Salir                                                                                                    |                                                                                                    | 😢 Eliminar 🧷 Limpiar 🧭 Registrar |

Figura 7.3

#### 7.3.1 Agregar usuario.

1- Llenamos el campo de usuario. Al terminar damos clic en el botón para verificar si el usuario existe en el sistema o podemos dar la tecla "Enter". [Figura 7.3.1]

| Usuario :    | jtirado | \$       |
|--------------|---------|----------|
| Figura 7.3.1 |         | Visitant |
|              |         |          |

Si el usuario ya está registrado nos mostrara una ventana confirmando dicho proceso. [Figura 7.3.1]

2- Si el usuario no existe los demás campos serán desbloqueados y ahora debemos agregar los datos del usuario.

| Visitantes - Usuarios | 23  |
|-----------------------|-----|
| Usuario ya existe     | nte |
| Aceptar               |     |

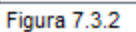

- Contraseña\*
- Nombre completo\*
- o Teléfono
- o Sexo
- Rol de usuario\*
  - Administrador
  - Supervisor
  - Vigilante

| Capturas       | 🗵 Condomino |
|----------------|-------------|
| Camaras        | 🗵 Usuarios  |
| Relevadores    | Vehiculos   |
| 🗷 Base de dato | Visitantes  |
| 🗷 Otras        | Reportes    |
| 🗷 Categoria    |             |
|                |             |
|                |             |

Privilegios

Figura 7.3.3

Los privilegios aparecerán del lado derecho de la ventana. [Figura 7.3.3]

3- Agregar privilegios

Cada rol de usuario tiene sus propios privilegios por defecto. Si se desea agregar privilegios personalizados es necesario agregar un nuevo rol.

1- Seleccionamos la opción de privilegios personalizados. [Figura 7.3.4]

| Privilegios<br>personalizados | 🔘 No | 🧿 Si |
|-------------------------------|------|------|
| Figura 7.3.4                  |      |      |

2- Escribimos un nombre para identificarlo. [Figura 7.3.5]

| Nombre privilegio | Privilegio nuevo |
|-------------------|------------------|
| Figura 7.3.5      |                  |

- 3- Agregamos los privilegios deseados. [Figura 7.3.3]
- 4- Cuando terminemos de llenar todos los campos damos clic en "Registrar".

#### 7.3.2 Modificar Usuario

- 1- Ubicamos el usuario que se desea modificar en la tabla de la parte inferior y damos doble clic. Los datos relacionados con el usuario aparecerán en los campos de textos que están ubicados en la parte superior. [Figura 7.3]
- 2- Modificamos los campos necesarios. Al finalizar damos clic en el botón "Modificar" que se localiza en la parte inferior derecha.

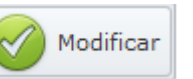

Si se desea modificar el nombre de usuario damos clic en el botón de lado derecho. El campo "usuario" estará habilitado pero los demás campos se bloquearan. [Figura

| 7.3.6]                         | Usuario :    | azatarain |  |
|--------------------------------|--------------|-----------|--|
| (Consulte agregar usuario para | Usuano .     | 220101011 |  |
| más información).              | Figura 7.3.6 |           |  |

Nota: Solo los privilegios personalizados se pueden modificar.

## 7.4 Vehículos

En la opción de "Vehículos" nos desplegará una ventana en donde podremos dar de alta, administrar y dar de baja los vehículos que ingresan al fraccionamiento. [Figura 7.4]

| Visitantes ·       | - Condómino Visitantes - Vehíc          | ulos                 |            |            | x                              |
|--------------------|-----------------------------------------|----------------------|------------|------------|--------------------------------|
| Placas :           | []                                      | 🗳 Tipo de vehículo : |            | 0          |                                |
| Tipo :             | 🔘 Particular 🛛 Servicio                 |                      |            |            |                                |
| Color :            | Amarillo                                |                      | Sin imagen |            |                                |
| Permiso :          | ·                                       |                      |            |            |                                |
| Descripción :      |                                         |                      |            |            |                                |
|                    |                                         |                      |            |            |                                |
|                    | <b>•</b>                                | Marca :              |            | 0          |                                |
| Historial :        | A                                       |                      |            |            |                                |
|                    |                                         |                      | Sin imagen |            |                                |
|                    |                                         |                      |            |            |                                |
|                    |                                         |                      |            |            |                                |
|                    |                                         |                      |            |            |                                |
| Arrastre una colum | nna aquí para agrupar por dicha columna |                      |            |            |                                |
| Placas             |                                         | Color                |            | Categoria  | C_Acceso                       |
| PLACA1             |                                         | Rojo                 |            | Particular | CON ACCESO                     |
| PLACA2             |                                         | Cafe                 |            | Servicio   | CON ACCESO                     |
| PLACA3             |                                         | Rojo                 |            | Particular | CON ACCESO                     |
| PLACA4             |                                         | Rojo                 |            | Particular | CON ACCESO                     |
| FLACAJ             |                                         | Kuju                 |            |            | CONACCESO                      |
|                    |                                         |                      |            |            |                                |
|                    |                                         |                      |            |            |                                |
|                    |                                         |                      |            |            |                                |
|                    |                                         |                      |            |            |                                |
|                    |                                         |                      |            |            |                                |
| Salir              |                                         |                      |            |            | Eliminar 🧷 Limpiar 🧭 Registrar |
| Figura 7.4         |                                         |                      |            |            |                                |

### 7.4.1 Agregar Vehículo.

1- Llenamos el campo de placa. Al terminar damos clic en el botón para verificar si la placa del vehículo existe en el sistema o podemos dar Enter. [Figura 7.4.1]

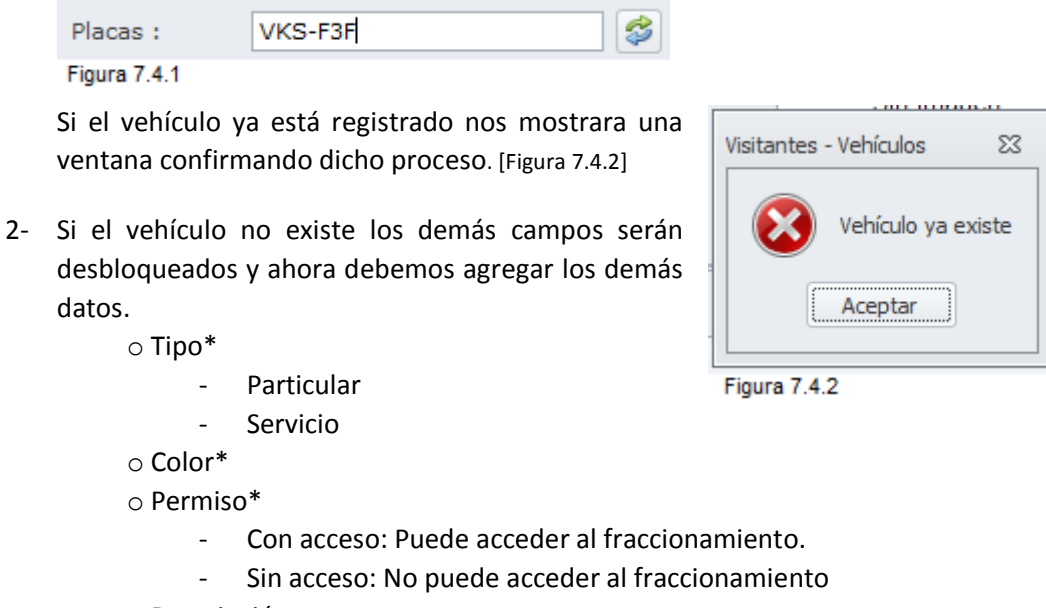

- Descripción
- $\circ$  Tipo de vehículo\*

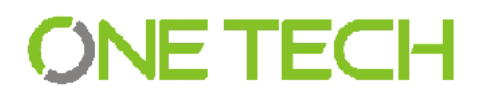

 1- Damos clic en el botón de "+" y se abrirá una ventana donde debemos seleccionar el tipo de vehículo dando clic sobre la imagen. [Figura 7.4.3]

○ Marca\*

1- Damos clic en el botón de "+" y se abrirá una ventana donde debemos seleccionar la marca del vehículo dando clic sobre la imagen. [Figura 7.4.4]

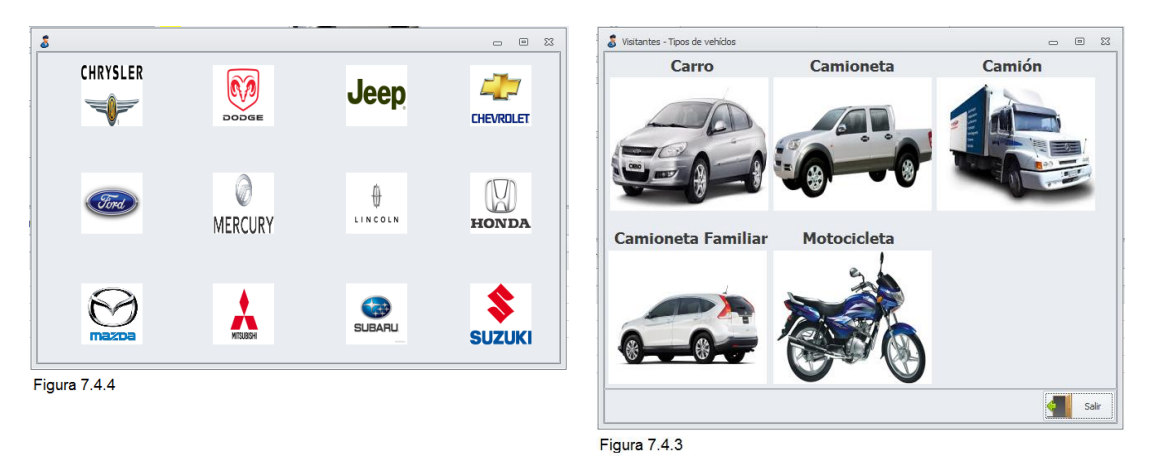

3- Al terminar de llenar todos los datos requeridos damos clic en "Registrar" que se

encuentra del lado inferior derecha de la ventana.

- 7.4.2 Modificar Vehículo
  - 1- Ubicamos el vehículo que se desea modificar en la tabla de la parte inferior y damos doble clic. Los datos relacionados del vehículo aparecerán en los campos de textos que están ubicados en la parte superior. [Figura 7.4]
  - 2- Modificamos los campos necesarios y al finalizar damos clic en el botón "Modificar" que se localiza en la parte inferior derecha.
     Si se desea modificar la placa de los vehículos damos clic en el botón que aparece de lado derecho. [Figura 7.4.5] (Consulte agregar vehículo para más información.)

| Placas :     | PLACA1 | 2 |  |
|--------------|--------|---|--|
| Figura 7.4.5 |        |   |  |

Al terminar de Agregar o modificar un vehículo nos mostrara una ventana de éxito si el proceso fue exitoso de lo contrario una de error.

### 7.5 Visitantes

Al seleccionar "Visitantes", se abre la ventana en la que podemos agregar o editar los visitantes existentes. [Figura 7.5]

| Visitantes - Visitantes                                  | *                                |
|----------------------------------------------------------|----------------------------------|
| Nombre completo :                                        |                                  |
| Categoría :                                              |                                  |
|                                                          |                                  |
| Descripcion :                                            |                                  |
|                                                          |                                  |
|                                                          |                                  |
|                                                          |                                  |
|                                                          |                                  |
| Arrastre una columna aquí para agrupar por dicha columna |                                  |
| Nombre Completo                                          | Acceso                           |
| CALOS MONTE                                              | CON ACCESO                       |
| JOSE DE JESUS ORDUÑO                                     | CON ACCESO                       |
| JUAN DE JESUS PERAZA                                     | CON ACCESO                       |
| JUAN PEREZ                                               | SIN ACCESO                       |
| NOE SALAZAR                                              | CON ACCESO                       |
|                                                          |                                  |
|                                                          |                                  |
|                                                          |                                  |
|                                                          |                                  |
|                                                          |                                  |
|                                                          |                                  |
|                                                          |                                  |
|                                                          |                                  |
|                                                          |                                  |
|                                                          |                                  |
|                                                          |                                  |
|                                                          |                                  |
|                                                          |                                  |
| Salir                                                    | 😢 Eliminar 🧷 Limpiar 🧭 Registrar |
| Figura 7.5                                               |                                  |

#### 7.5.1 Agregar visitante

- 1- Llenamos todos los campos que se nos presenta en la ventana de visitantes.
  - Nombre completo del visitante\*
  - Categoría\*
  - o Permiso\*
  - o Descripción

Nota: \* datos obligatorios.

2- Después de terminar de llenar todos los datos damos clic en el botón "Registrar" que está ubicado del lado inferior derecho.

#### 7.5.2 Modificar visitante

- 1- Ubicamos el visitante que se desea modificar en la tabla de la parte inferior y damos doble clic. Los datos relacionados del visitante aparecerá en los campos de textos que están ubicados en la parte superior. [Figura 7.5]
- 2- Modificamos los campos necesarios y al finalizar damos clic en el botón "Modificar" que se localiza en la parte inferior derecha. (Consulte agregar visitante para más información)

Modificar

Al terminar de agregar o modificar si el proceso tuvo éxito aparecerá una ventana de éxito de lo contrario una de error.

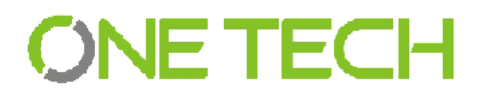

7.6 Eliminar datos de catálogos.

En esta opción nos permite eliminar datos del sistema para que no sean visibles para el usuario. Todos los datos que se eliminan seguirán alojados en la base de datos pero no serán visibles para ningún usuario registrado.

1- Ubicamos la información que se desea Eliminar en la tabla de la parte inferior y damos clic seleccionando el campo.

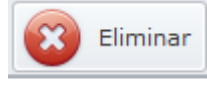

- 2- Damos clic en el botón de "Eliminar" que se ubica en la parte Figura 7.6.1 inferior derecha. [Figura 7.6.1]
- 3- Confirmamos el proceso de eliminar o denegar el mismo. [Figura 7.6.2]
- 4- Si se confirma el proceso, el dato se eliminara.

| Visitantes - Categoría pers | sona               |
|-----------------------------|--------------------|
| Desea elimina               | ar esta Categoría? |
| Sí                          | No                 |
| Figura 7.6.2                |                    |

Si el proceso de Eliminar tuvo éxito; entonteces nos mostrara una ventana de éxito, de lo contrario una de error.

Esta opción la podemos encontrar en las siguientes opciones:

- o Cámaras
- Categoría personas
- o Usuarios
- o Vehículos
- $\circ$  Visitantes

Las ventanas de dialogo dependerá de la opción donde está procesando Eliminar.

Nota: Los datos eliminados se podrán recuperar excepto los datos de Cámaras.

(Consulte como recuperar datos eliminados)

#### 7.7 Recuperar datos eliminados

Recuperar datos eliminados nos permite restaurar información que fue eliminada posterior mente del sistema dando la oportunidad de regenerar la información de las siguientes opciones.

- Categoría personas
- $\circ$  Usuarios
- Vehículos
- $\circ$  Visitantes

Esta opción se habilitara al dar clic en el botón "Registrar" o "Modificar".

Si el sistema detecta que los datos ingresados ya existen en la base de datos, nos mostrara una ventada de dialogo confirmándolo. [Figura 7.7.1]

| Visitantes | - Categoría persona                                               |  |
|------------|-------------------------------------------------------------------|--|
| 0          | Esta categoría ha sido borrada posteriormente ¿Desea restaurarla? |  |
|            | No No                                                             |  |

Figura 7.7.1

Si queremos recuperar los datos confirmamos el proceso.

Si el proceso tuvo éxitos nos mostrara una ventana de éxito de lo contrario una de error. Las ventanas de dialogo dependerá de la opción donde está procesando la recuperación de datos.

Estos pasos son válidos para todas las opciones donde está habilitada "Eliminar" excepto en Cámaras.

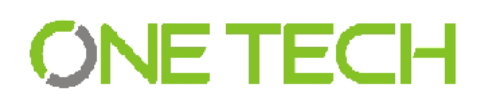

## 8. Principal

#### 8.1 Capturas

Al dar clic en *"Capturas"* se despliega la ventana donde se van a registrar los ingresos y salidas de los visitantes tanto **Peatones**, como **Vehículos**, las imágenes de las cámaras que hayan sido configuradas para cada tipo de Visitante se reflejaran. [Figura 8.1]

| Visitantes - Captura                                                                                                    |                |  |
|----------------------------------------------------------------------------------------------------|----------------|--|
| Registro vehícular<br>© Vehículo<br>Peatón<br>Pacas :<br>Buscar                                                                                                    | Sin imagen     |  |
| Datos<br>Registra al vehículo                                                                                                    | IDENTIFICACIÓN |  |
| Nombre del visitante :     •       Calle / coto :     •       Num. Unidad :     •       Nombre del visitado :     •       Teléfono :     •       Num. Control :     •       Observaciones :     • | Sin imagen     |  |
| Ver cámaras                                                                                                    | Sin imagen     |  |
| Cancelar Dar salida 📝 Dar ingreso                                                                                                    | PLACAS         |  |

#### 8.1.1 Funciones de los Botones

- Vehículos Si se encuentra registrando Peatones cambia a registrar Vehículos.
- o Peatón Si se encuentra registrando Vehículos cambia a registrar Peatones.
- Buscar Para buscar en la base de datos un vehículo o Peatón que desea ingresar.
- Quitar Acceso Al presionarlo bloquea el ingreso al Visitante activo en la pantalla.
- Dar Permiso Quita el bloqueo al Visitante en caso de que lo tenga activado
- Dar Acceso Permite el acceso al Visitante después de terminar el registro.
- o Dar Salida Permite la salida del Visitante seleccionado.
- Cancelar Limpiar todos los campos.
- Registrar al vehículo Permite registrar un vehículo nuevo.
- Ver cámaras Permite dar acceso a las cámaras.

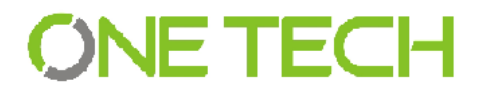

#### 8.1.2 Dar acceso

1. Si queremos dar acceso a un vehículo seleccionamos la opción "Vehículo". [Figura 8.1.1]

Si queremos dar acceso a un peatón seleccionamos la opción "Peatón". [Figura 8.1.2]

| Vehículo     | O Vehículo   |
|--------------|--------------|
| 🔘 Peatón     | 🧿 Peatón     |
| Figura 8.1.1 | Figura 8.1.2 |

2. Ingresamos el número de placa si es vehículo o el nombre del visitante si es un peatón. [Figura 8.1.3]

| PLACA         | Buscar             |                                       | I    | Buscar               |       |
|---------------|--------------------|---------------------------------------|------|----------------------|-------|
| Numero_Placas |                    |                                       | •••• |                      |       |
| PLACA1        |                    |                                       | -    | Nondre               |       |
| PLACA2        |                    |                                       | -    | PEDRI VILA           |       |
| PLACA3        |                    |                                       | -    | BLADIMIR DE JESUS    |       |
| PLACA4        |                    |                                       | _    | Janet tirado         |       |
| PLACA5        |                    |                                       | _    | Carlos moreno        |       |
|               |                    |                                       |      | Maria de lourdes     |       |
|               |                    |                                       |      | Mundito              |       |
|               |                    |                                       |      | EJEMPLO              |       |
|               |                    |                                       |      | PEdro sachez         |       |
|               |                    |                                       | -    | JUAN DE JESUS PERAZA |       |
|               |                    |                                       | 1-   | NOE SALAZAR          |       |
|               |                    |                                       | -    | JUAN PEREZ           |       |
|               |                    |                                       | -    | CALOS MONTE          |       |
|               |                    |                                       | -    |                      |       |
|               |                    |                                       | -    | 3032 DE 32303 OKDUNO |       |
|               |                    |                                       |      | a Zuda Burna         | Marci |
|               | Añadir Nuevo Vacia | r                                     |      | Anadir Nuevo         | vac   |
|               |                    | · · · · · · · · · · · · · · · · · · · | ж    | ĸ                    |       |

3. Seleccionamos el vehículo o peatón de la lista. Si el registro no se encuentra registrado damos en el botón de "Añadir Nuevo". Damos clic en el botón de "Buscar". Las cámaras se iniciaran.

Nota: Si se agrega una nueva placa en el sistema a continuación debemos ingresar los datos de la misma dando clic en el botón "Registrar al vehículo". [Figura 8.1.4](Consulta agregar vehículo para más información).

|              | Registra al vehículo |
|--------------|----------------------|
| Figura 8.1.4 |                      |

- 4. Ingresamos los datos. [Figura 8.1.5]
  - Nombre del visitante\* 0
  - Calle / Coto\* 0
  - Numero de Unidad\* 0
  - Nombre del visitado\* 0
  - Teléfono 0
  - o Numero de control
  - Observaciones 0

Si los datos no están registrados oprimimos el botón de "añadir nuevo". (Consulta paso 2 para más información)

### Nota: \* datos obligatorios

5. Al terminar de ingresar los datos anteriores es momento de capturas las fotos. [Figura 8.1.6]

Damos clic en el botón de capturar foto. [Figura 8.1.7] Vehículo

- Identificación\*
- Conductor \* 0
- Placas\* 0
- Peatón
  - Identificación\*
  - 0 Peatón\*

Si queremos ver alguna cámara damos clic en el botón de "dar streaming". [Figura 8.1.8] El streaming aparecerá de lado derecho.

Nota: Las fotos de entrada y salida son automáticas si están habilitadas.

6. Al terminar de ingresar todos los datos damos clic en Figura 8.1.6 "Dar ingreso". [Figura 8.1.9]

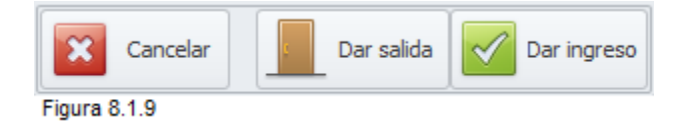

7. Si la opción de "Mostrar barreras" esta activada nos mostrara en una ventana las barreras que estas habilitadas; debemos escoger una dando clic sobre ella. [Figura 8.1.10]

| Datos                  |                |   |
|------------------------|----------------|---|
| Registra               | al vehículo    |   |
|                        |                |   |
| Nombre del visitante : | ROSA ANGELICA  | * |
| Calle / coto :         | GILBERTO OWEN  | - |
| Num. Unidad :          | 505            | * |
| Nombre del visitado :  | KARINA SANCHEZ | - |
| Teléfono :             | 1234567654     |   |
| Num. Control :         | 10             |   |
| Observaciones :        |                |   |
|                        |                | - |

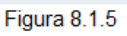

播

Figura 8.1.7

1

Figura 8.1.8

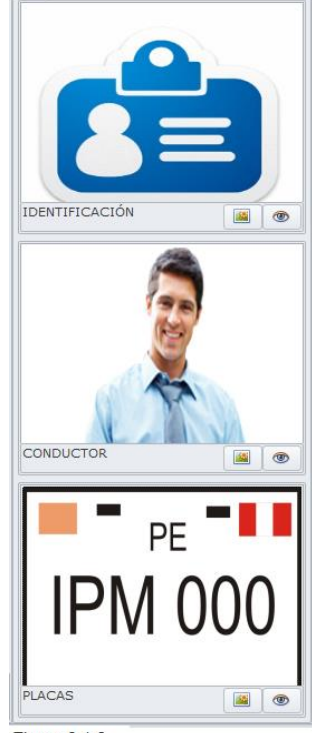

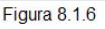

| 8 | Visitantes - Barreras |               | - • ×                   |
|---|-----------------------|---------------|-------------------------|
|   | Entrada Vehiculo      | Salida Peaton | Entrada y salida Peaton |
|   |                       |               | Salir                   |

Figura 8.1.10

Si la opción de "Usar caseta por defecto al dar acceso" esta activada las entradas y salidas serán automáticamente.

Al terminar el proceso de dar acceso nos aparecerá una ventana de éxito, de lo contrario una de error.

#### 8.1.3 Dar Salida.

 Si queremos dar salida a un vehículo seleccionamos la opción "Vehículo". [Figura 8.1.1]
 Si queremos dar salida a un peatón

si queremos dar salida a un peaton seleccionamos la opción "Peatón". [Figura 8.1.2]

2. Buscamos el número de placa si es vehículo o el nombre del visitante si es un peatón. [Figura 8.1.3]

Damos clic en el botón "buscar".

- Los datos de la visita serán mostrados. [Figura <sup>Fig</sup> 8.1.11]
- 4. Damos clic en el botón "Dar Salida". [Figura 8.1.9]
- Si la opción de "Mostrar barreras" esta activada nos mostrara en una ventana las barreras que estas habilitadas; debemos escoger una dando clic sobre ella. [Figura 8.1.10]

Si la opción de "Usar caseta por defecto al dar acceso" esta activada las entradas y salidas serán automáticamente.

Al terminar el proceso de dar acceso nos aparecerá una ventana de éxito de lo contrario una de error.

Figura 8.1.11

Calle / coto :

Num. Unidad :

Num. Control :

Observaciones :

Teléfono :

Registra al vehículo

1234567

.....

Nombre del visitante : PEDRO SACHEZ

Nombre del visitado : JANET TIRADO

#### 8.1.4 Sin acceso

Al guerer dar acceso a un vehículo o peatón sin este privilegio nos mostrara un mensaje donde nos avisara que no tiene permitido entrar y todos los campos serán deshabilitados. [Figura 8.1.12]

Nota: El mensaje dependerá si es vehículo o peatón.

#### Dar permiso

- 1. Buscamos el vehículo o peatón a la cual deseamos dar permiso.
- 2. Damos clic en el botón de "Dar permiso". Vehículo sin permiso [Figura 8.1.13]
- 3. El vehículo o peatón tendrá permitido entrar.

#### Quitar permiso

- 1. Buscamos el vehículo o peatón a la cual deseamos dar permiso.
- 2. Damos clic en el botón de "Quitar permiso". [Figura 8.1.14]
- 3. El vehículo o peatón no tendrá permitido entrar.
- 8.1.5 Condómino con días de Inactividad

Al querer dar visita a un condómino con días de inactividad el sistema Secure Access no permitirá que eso suceda.

Para ello ingresamos los datos de la visita (Consulta dar acceso). Al seleccionar un condómino con días de inactividad nos mostrara una ventana donde podremos leer los días que este condómino no puede ser visitado y el horario correspondiente. [Figura 8.1.15]

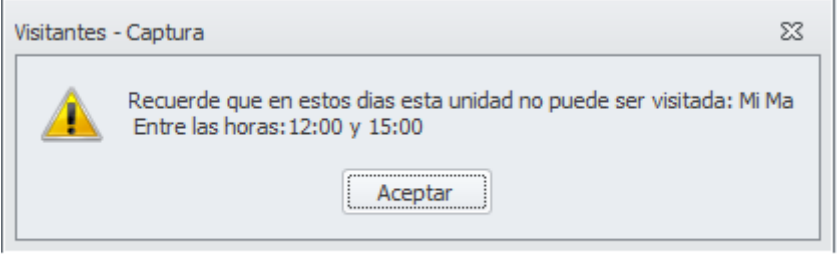

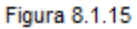

| Registra               | a al vehículo |
|------------------------|---------------|
| Nombre del visitante : | PEDRO SACHEZ  |
| Calle / coto :         | GILBERTO OWEN |
| Num. Unidad :          | 1 *           |
| Nombre del visitado :  | JANET TIRADO  |
| Teléfono :             | 1234567       |
| Num. Control :         |               |
| Observaciones :        |               |
|                        |               |
|                        | <b></b>       |
|                        |               |
| O Ver cámaras          |               |

Figura 8.1.12

| 13           |
|--------------|
| itar permiso |
|              |

| ioura | Q 1 1/ |  |
|-------|--------|--|
| iyula | 0.1.14 |  |

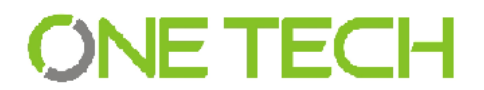

#### 8.1.6 Condómino con Ausencia

Al querer dar visita a un condómino con Ausencia el sistema Secure Access no permitirá que eso suceda.

Para ello ingresamos los datos de la visita (Consulta dar acceso). Al seleccionar un condómino con ausencia nos mostrara una ventana donde se podrá leer el motivo de la ausencia y el rango de fecha. [Figura 8.1.16]

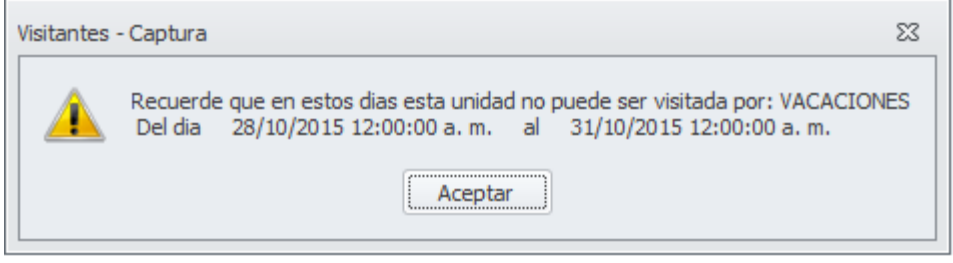

Figura 8.1.16

### 9. Reportes

#### 9.1 Visitas

Al dar clic en *"Reportes Generales"* se despliega la siguiente ventana donde puede seleccionar diferentes filtros. [Figura 9.1]

| Visitas vehiculo       Vehiculo más fracuente         Visitas peatón       Persona más visitada         Visitas ambos       Contador de visitas         Fecha entrada :       Imagen         Sin imagen       Sin imagen         Sin imagen       Sin imagen         Sin imagen       Sin imagen         Piccas :       Imagen         Nombre :       Imagen         Sin imagen       Sin imagen         Sin imagen       Sin imagen | Búsquedas                                                                                                    |                                                                                                    |                                            |                  |              |            |           |       |                     |            |
|----------------------------------------------------------------------------------------------------|----------------------------------------------------------------------------------------------------|----------------------------------------------------------------------------------------------------|--------------------------------------------|------------------|--------------|------------|-----------|-------|---------------------|------------|
| stre una columna aquiper agruper por dicha columna<br>tombre Num. Unidad. Entrada Salada Num. Control Vehiculo Placas Color Persona visitada Casta<br>Effor andre 1 23/10/2015 02:50<br>Effor andre 1 16/10/2015 12:27<br>taria de lourdes 1 16/10/2015 12:27<br>aféo moreno das 3 161/10/2015 12:27<br>anet trado vila 1 16/10/2015 12:27<br>16/10/2015 12:27<br>Effor adve de carto PLACA1 Rojo 20rge trado adrian<br>anet trado vila 1 16/10/2015 12:27<br>Effor adve de carto PLACA1 Rojo 20rge trado adrian<br>anet trado vila 1 16/10/2015 12:27<br>Effor adve de carto PLACA1 Rojo 20rge trado adrian<br>Effor adve de carto PLACA1 Rojo 20rge trado adrian<br>Effor adve de carto PLACA1 Rojo 20rge trado adrian<br>Effor adve de carto PLACA1 Rojo 20rge trado adrian<br>Effor adve de carto PLACA1 Rojo 20rge trado adrian                                                                                                    | <ul> <li>Visitas vehículo</li> <li>Visitas peatón</li> <li>Visitas ambos</li> <li>Fecha entrada :</li> <li>Fecha salida :</li> <li>Placas :</li> <li>Nombre :</li> </ul> | <ul> <li>Vehiculo m</li> <li>Persona m</li> <li>Contador o</li> <li>v a :</li> <li>v a :</li> </ul> | hás frecuente<br>ás visitada<br>de visitas | Buscar           | in imagen    | Sin imagen | Sin image | n Si  | in imagen           | Sin imagen |
| Num. Unidad.         Presada         Salada         Num. Control         Vencuo         Placas         Coor         Presonal vestada         Caseta           Edito sadrez         1         23/10/2015 12:27         Id         Carro         PLACA1         Rojo         Janet trado           vundto         3         16/10/2015 12:27         Id         Carro         PLACA4         Rojo         Janet trado           varia de lourdes         1         16/10/2015 12:27         Id/10/2015 12:27         Carro         PLACA4         Rojo         Jarge trado adrian           varia de lourdes         3         16/10/2015 12:27         Id/10/2015 12:27         Carro         PLACA2         Cafe         Adde Peraza           anet trado villa         1         16/10/2015 12:27         16/10/2015 12:27         Carro         PLACA1         Rojo         Jorge trado adrian                                                                                                    | istre una columna aq                                                                                                    | uí para agrupar por dicha                                                                           | columna                                    |                  |              |            |           |       |                     |            |
| Carlo     PLCA1     Rolp     Jane (radio       unation     3 161/10/2015 12:27     Carro     PLCA3     Rojo     Jorge trado adrian       taria de lourdes     1 16/10/2015 12:25     Carro     PLCA3     Rojo     Jorge trado adrian       zarlos moreno das     3 161/10/2015 12:25     16/10/2015 12:27     Carro     PLCA3     Rojo     Jorge trado adrian       anet trado vila     1 16/10/2015 12:27     16/10/2015 12:27     Carro     PLCA1     Rojo     Jorge trado adrian                                                                                                    | Nombre                                                                                                    | Num, Unidad,                                                                                        | Entrada                                    | Salda            | Num. Control | Vehiculo   | Placas    | Color | Persona visitada    | Caseta     |
| Markuto         Carlo         FURLARY         Nop         Note Feature           Markuto         1 56/10/2015 12:25         Carro         FURLARY         Rojo         Jorge trado adrian           Jarde lourde         1 15/10/2015 12:25         Carro         FURLARY         Rojo         Jorge trado adrian           Jarde stande         Carro         FURLARY         Rojo         Jorge trado adrian           Jarde trado vila         1 16/10/2015 12:27         Carro         FURLARY         Rojo         Jorge trado adrian                                                                                                    | PEULO Sacriez                                                                                                    | 1                                                                                                   | 25/10/2015 02:50                           |                  |              | Carro      | PLACAI    | Rojo  | Aide Decara         |            |
| Carlos moreno das         3         16/10/2015 12:25         16/10/2015 12:27         Carro         PLACA2         Cafe         Ade Peraza           anet tirado vila         1         16/10/2015 12:24         16/10/2015 12:27         Carro         PLACA1         Rojo         3orge tirado adrian                                                                                                    | Maria de lourdes                                                                                                    | 1                                                                                                   | 16/10/2015 12:26                           |                  |              | Carro      | PLACA3    | Rojo  | Jorge tirado adrian |            |
| anet trado vila 1 16/10/2015 12:24 16/10/2015 12:27 Carro PLACA1 Rojo Jorge trado adrian                                                                                                    | arlos moreno dias                                                                                                    | 3                                                                                                   | 16/10/2015 12:25                           | 16/10/2015 12:27 |              | Carro      | PLACA2    | Cafe  | Aide Peraza         |            |
|                                                                                                    | anet tirado vila                                                                                                    | 1                                                                                                   | 16/10/2015 12:24                           | 16/10/2015 12:27 |              | Carro      | PLACA1    | Rojo  | Jorge tirado adrian |            |
|                                                                                                    |                                                                                                    |                                                                                                    |                                            |                  |              |            |           |       |                     |            |

Figura 9.1

9.1.1 Reportes. [Figura 9.1.1]

- Visitas vehículos: Reporte sobre todos los vehículos que entraron.
- Visitas Peatón : Reporte sobre todos los peatones que entraron
- Visitas Ambos Reporte de vehículos y peatones que entraron.
- Vehículo más frecuente: Reporte de vehículo con más visitas.

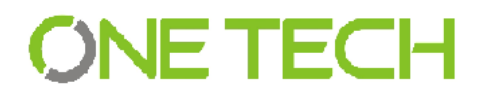

- Persona más visitada: Reporte de persona que más fue visitada.
- Contador de visitas: Reporte donde muestra cantidad de visitas por persona.

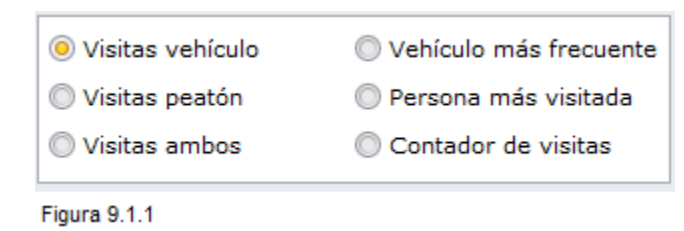

Los filtros pueden ser:

- o Fecha de Entrada.
- o Fecha de Salida.
- o Placa
- o Nombre

Se pueden poner todos los filtros que se necesiten.

9.1.2 Visualizar reporte

- 1. Seleccionamos el reporte que deseamos visualizar. [Figura 9.1.1]
- Si deseamos información específica podemos marcar uno o dos filtros agregando los datos correspondientes y damos clic en el botón "Buscar". [Figura 9.1.2]

| 🗸 Fecha entrada : | 2015/10/11 | ▼ a : 2015/10/30 | - |
|-------------------|------------|------------------|---|
| 🗸 Fecha salida :  | 2015/10/16 | ▼ a : 2015/10/30 |   |
| Placas :          |            |                  |   |
| Nombre :          |            |                  |   |
| Figura 9.1.2      |            |                  |   |

Si no seleccionamos ningún filtro el reporte será general.

3. La información se visualizara en la tabla de lado inferior donde al hacer clic a un campo podremos ver las fotos que se tomaron. [Figura 9.1.3]

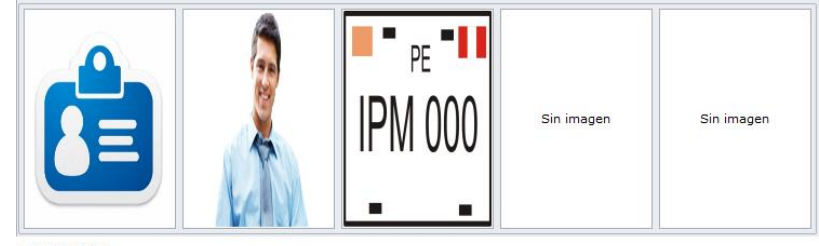

Figura 9.1.3

Si se desea exportar un reporte, Secure Access permite 2 tipos de formatos; Excel y PDf. Para exportar el documento seleccionamos el formato y damos clic. [Figura 9.1.4] El reporte se guardara en su disco duro.

| Exportar a Excel | Exportar a PDF |
|------------------|----------------|
| Figura 9.1.4     |                |

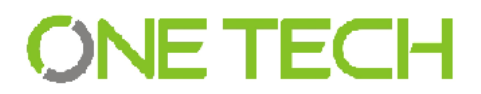

Oefault 🛛 🔞 Cerrar

### 10. Temas

#### 10.1 Administrador de temas

Al dar clic en "Temas" se despliega la siguiente ventana donde puede cambiar el tema de Secure Access. [Figura 10.1]

| Administrador de Temas | د |
|------------------------|---|
| ÷                      |   |
| Opciones de Tema       |   |
|                        |   |
| Temas Disponibles      |   |
|                        |   |

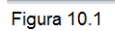

10.1.1 Cambiar tema

- 1. Seleccionamos el tema que se desea conservar. Al dar clic en un tema automáticamente el sistema se cambiara. [Figura 10.1.1]
- 2. El tema que se seleccionó será el que ahora adornara nuestro sistema.

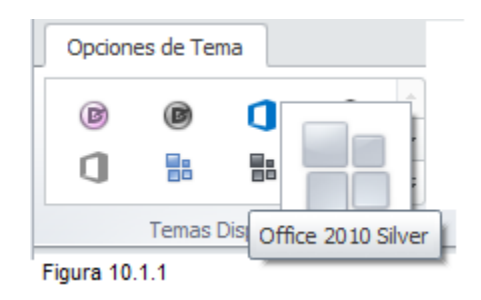